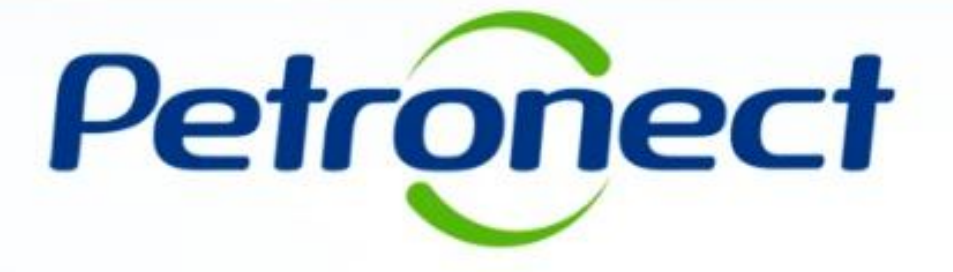

# Monitor de Comercialização - Proponente

TIC-MT-0042

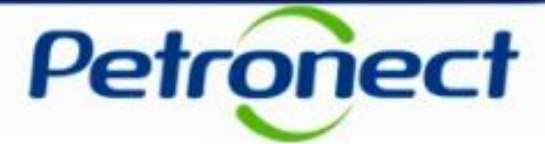

### Índice

- I Como acessar um Leilão
- II Informações básicas
- III Anexos
- **IV Painel de Lances**
- V Envio de Lances
- VI Prorrogação Automática
- VII Painel de Acompanhamento
- VIII Resumo do Leilão
- IX Painel de Avisos
- X Histórico de Mensagens
- **XI Encerramento do Leilão**
- XII Informações Adicionais
- XIII Recomendações

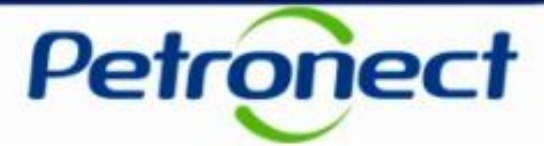

### Índice

#### I – Como acessar um Leilão

II – Informações básicas

III – Anexos

IV – Painel de Lances

V – Envio de Lances

VI – Prorrogação Automática

VII – Painel de Acompanhamento

VIII – Resumo do Leilão

IX – Painel de Avisos

X – Histórico de Mensagens

XI – Encerramento do Leilão

XII – Informações Adicionais

XIII – Recomendações

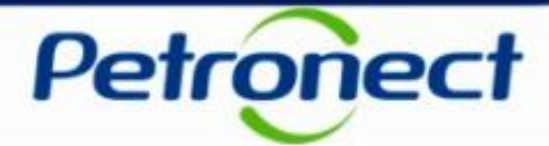

#### Como acessar o "Monitor de Comercialização"

Na página inicial do Portal, preencha seu usuário e senha e clique em "OK" para acessar a área restrita.

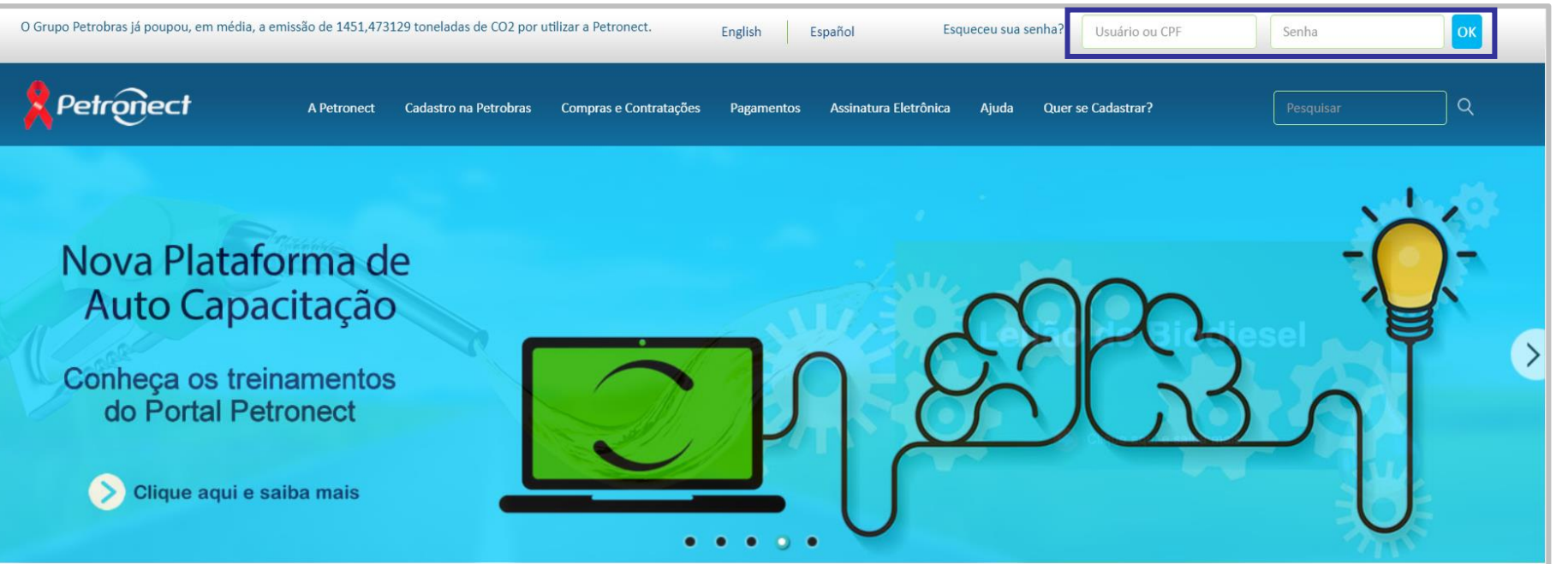

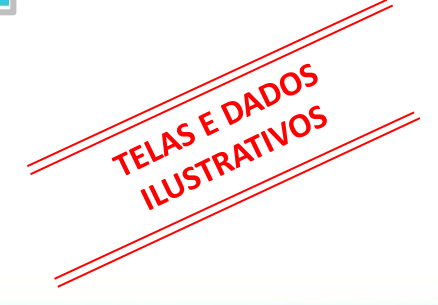

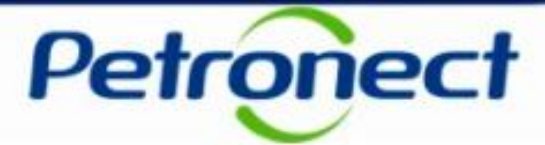

Após efetuar o login, no menu "Cotações Eletrônicas", clique na opção "Leilões de Biodiesel'.

| Petrone              | ect            |                | Bem-vinda;                                    | Segunda-feira, 28 de Janeiro de 201 | 19 🛛 Minha Conta 🚦 Treinamentos 📘 Fale Conosco 📘 Termo | s 🚺 Minha Assinatura 📘 Sair com segurança |
|----------------------|----------------|----------------|-----------------------------------------------|-------------------------------------|--------------------------------------------------------|-------------------------------------------|
| A Petronect          | Cotações Eleti | rônicas N      | ormas de Segurança da Informação da Petrobras |                                     |                                                        |                                           |
| Sobre as Cotações El | letrônicas     | Painel de Opor | tunidades Leilões de Biodiesel Participaçõe   | es da Minha Empresa                 |                                                        |                                           |
| Critérios de Bu      | isca           |                |                                               |                                     |                                                        | _                                         |
| Número do leilão     | D: 🔷           |                | \$                                            |                                     |                                                        |                                           |
| Status do leilão     | D: 🔷           | 8              | \$                                            |                                     |                                                        |                                           |
| Data de início       | D: 🔷           | 14             | Até 🔢                                         |                                     |                                                        |                                           |
| Tipo do Leilão       | C Todos        | ;              | $\sim$                                        |                                     |                                                        |                                           |
| 🔍 Buscar             |                |                |                                               |                                     |                                                        |                                           |
| Resultado            |                |                |                                               |                                     |                                                        | _                                         |
|                      |                |                |                                               |                                     |                                                        |                                           |
| Atualizar            |                |                |                                               |                                     |                                                        |                                           |
| N                    | umero          | Modalidade     | Nome                                          | Status                              | Duração Total do Leilão                                |                                           |
| > 10                 | 000001947      | Direto         |                                               | Criado                              | 26.03.2018 15:00:00 até 26.03.2018 15:40:00            |                                           |
| 2 10                 | 000001945      | Direto         | LA LEILAO AUTORIZATIVO ANNA                   | Fechado                             | 26.03.2018 11:00:00 até 26.03.2018 12:34:32            |                                           |
| > 10                 | 000001944      | Reverso        | REVERSO - TESTE PRD                           | Encerrado                           | 21.01.2018 15:29:00 até 21.01.2018 16:15:02            |                                           |
| > 10                 | 000001943      | Direto         | LEILAO AUTORIZATIVO                           | Fechado                             | 23.03.2018 17:05:00 até 23.03.2018 18:18:11            | Entrar                                    |
| > 10                 | 000001942      | Direto         | SIR 7248 - COMPRA DE SALDO                    | Encerrado                           | 16.11.2017 16:53:00 até 21.11.2017 09:36:02            | Entrar                                    |
| > 40                 | 000001939      | Direto         | LEILAO COM NEGOCIAÇÃO                         | Encerrado                           | 09.11.2017 09:33:00 até 09.11.2017 09:56:05            | Entrar 🗸                                  |

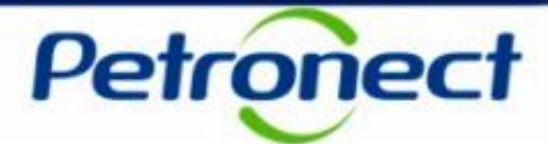

Após clicar, será possível identificar a lista de Leilões existentes.

| Crité | rios de   | Busca       |            |                                   |         |                                             | _      | ^ |
|-------|-----------|-------------|------------|-----------------------------------|---------|---------------------------------------------|--------|---|
| Núm   | ero do le | eilão: 🚸    |            | ⇒                                 |         |                                             |        |   |
| Sta   | tus do le | eilão: 🔷    | 8          | \$                                |         |                                             |        |   |
| D     | ata de ir | nício: 🔷    |            | a Até                             |         |                                             |        |   |
| Tij   | oo do Le  | eilão: Todo | s          | ~                                 |         |                                             |        |   |
| a     | Buscar    |             |            |                                   |         |                                             |        |   |
| 7-45  |           |             |            |                                   |         |                                             |        |   |
| Resu  | iltado    |             |            |                                   |         |                                             | —      |   |
| 8     | Atualiz   | 791         |            |                                   |         |                                             |        |   |
|       |           | Número      | Modalidade | Nome                              | Status  | Duração Total do Leilão                     | ^      |   |
|       | >         | 1000001927  | Direto     | LEILAO PODE ALTERAR PREÇO OU QTDE | Fechado | 03.11.2017 11:20:00 até 03.11.2017 13:46:05 | Entrar |   |
|       | >         | 1000001926  | Direto     | LEILAO PODE ALTERAR PREÇO OU QTDE | Fechado | 03.11.2017 11:02:00 até 03.11.2017 13:46:05 | Entrar |   |
|       | >         | 1000001923  | Direto     | LEILAO SCRIPT UC26                | Fechado | 03.11.2017 10:07:00 até 03.11.2017 12:46:00 | Entrar |   |
|       | >         | 1000001921  | Direto     | FECHADO ALTERAR PRECO             | Fechado | 01.11.2017 20:39:00 até 02.11.2017 23:01:00 | Entrar |   |
|       | >         | 1000001920  | Direto     | LEILAO SEM DESC. BONIF.           | Criado  | 01.11.2017 15:36:44 até 31.12.2017 19:01:00 | Entrar |   |
|       | >         | 1000001919  | Direto     | LEILAO 3 FATORES                  | Criado  | 01.11.2017 17:32:00 até 02.11.2017 17:46:00 | Entrar | ~ |

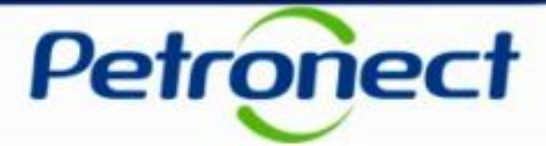

Na tela do "Monitor de Comercialização" é possível efetuar filtros, conforme destacado abaixo. Após inserir as informações de filtro, clique no botão "Buscar".

| térios de                                             | e Busca                                                  |            |                           |         |         |                                             |          |
|-------------------------------------------------------|----------------------------------------------------------|------------|---------------------------|---------|---------|---------------------------------------------|----------|
| mero do<br>itatus do<br>Data de<br>Tipo do L<br>Busca | leilão: ◇<br>leilão: ◇<br>início: ◇<br>eilão: Todo<br>ar | E<br>Is    | ¢<br>¢<br>â Até<br>✓      |         |         |                                             |          |
| sultado                                               | lizar                                                    | Medalidada | Nome                      |         | Status  | Duração Tetal do Loilão                     | _        |
| >                                                     | 1000001927                                               | Direto     | LEILAO PODE ALTERAR PRECO |         | Fechado | 03 11 2017 11:20:00 até 03 11 2017 13:46:05 | Entrar = |
| >                                                     | 1000001926                                               | Direto     | LEILAO PODE ALTERAR PREÇO | OU QTDE | Fechado | 03.11.2017 11:02:00 até 03.11.2017 13:46:05 | Entrar   |
| >                                                     | 1000001923                                               | Direto     | LEILAO SCRIPT UC26        |         | Fechado | 03.11.2017 10:07:00 até 03.11.2017 12:46:00 | Entrar   |
|                                                       | 1000001021                                               | Direto     | FECHADO ALTERAR PRECO     |         | Fechado | 01 11 2017 20:30:00 até 02 11 2017 23:01:00 | Entrar   |
| >                                                     | 1000001921                                               |            | LOUNDO VELENANTI VEOO     |         | roomado | 01.11.2017 20.35.00 die 02.11.2017 23.01.00 | - 00     |
| >                                                     | 1000001921                                               | Direto     | LEILAO SEM DESC. BONIF.   |         | Criado  | 01.11.2017 15:36:44 até 31.12.2017 19:01:00 |          |

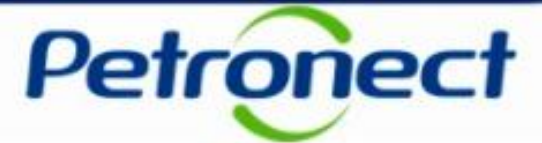

Clique na seta ao lado esquerdo do número do leilão para visualizar as informações sobre os períodos do leilão.

| A Petro  | ]<br>nect | Cotações Ele       | trônicas N      | lormas de Seg | urança da Inf | ormação da   | Petrobras    |                     |       |               |                                    |          |   |        |          |
|----------|-----------|--------------------|-----------------|---------------|---------------|--------------|--------------|---------------------|-------|---------------|------------------------------------|----------|---|--------|----------|
| Sobre as | Cotaçõ    | es Eletrônicas     | Painel de Opor  | tunidades     | Leilões de E  | Biodiesel    | Participaçõe | es da Minha Empresa |       |               |                                    |          |   |        |          |
| Critér   | ios de    | e Busca            |                 |               |               |              |              |                     |       |               |                                    |          |   |        | _ ^      |
| Núme     | ro do l   | eilão: 🕎           |                 |               |               | \$           |              |                     |       |               |                                    |          |   |        |          |
| Stat     | us do l   | eilão: 🔿           |                 |               |               | \$           |              |                     |       |               |                                    |          |   |        |          |
| Da       | ta de i   | início: 🔷          |                 | a Até         |               |              |              |                     |       |               |                                    |          |   |        |          |
| Tin      | o do La   | oilão:             |                 |               |               | 14           |              |                     |       |               |                                    |          |   |        |          |
| The      | U UU Le   | Diret              | o em Etapas     | ~             |               |              |              |                     |       |               |                                    |          |   |        |          |
|          | Buscar    | r                  |                 |               |               |              |              |                     |       |               |                                    |          |   |        |          |
| Resul    | tado      |                    |                 |               |               |              |              |                     |       |               |                                    |          |   |        | _        |
|          |           |                    |                 |               |               |              |              |                     |       |               |                                    |          |   |        |          |
| ତ୍ର      | Atuali    | izar               |                 |               |               |              |              |                     |       |               |                                    |          |   |        |          |
|          | _         | Número             | Modalidade      | Nome          |               |              |              |                     |       | Status        | Duração Total do Leilão            |          |   |        | <b>^</b> |
|          | <b>~</b>  | 1000001943         | Direto          | LEILAO AU     | JTORIZATIV    | 0            |              |                     |       | Fechado       | 23.03.2018 17:05:00 até 23.03.2018 | 18:18:11 |   | Entrar |          |
|          | C         | alendário do leilâ | 0               |               | Da            | ta/Hora Inío | cio          |                     |       | Data/Hora Fim |                                    | Status   |   |        |          |
|          | A         | presentação de p   | oropostas - Fas | e 01          |               |              |              | 23.03.2018 17:      | 05:00 |               | 23.03.2018 17:46:00                | Fechado  |   |        |          |
|          | Р         | eriodo de negoci   | аçао ит         |               |               |              |              | 23.03.2018 18:      | 17:11 |               | 23.03.2018 18:18:11                | Criado   |   | _      | -        |
|          |           |                    |                 |               |               |              |              |                     |       |               |                                    |          |   |        |          |
|          | >         | 1000001942         | Direto          | SIR 7248 -    | COMPRA D      | E SALDO      |              |                     |       | Encounte      | 10 11 00 17 10. 00 -15 01 11 00 17 | 00-00-00 | 1 | Entrar | ~        |
|          |           | 1                  |                 | 1             |               |              |              |                     |       | P             | eríodos do leilão                  | )        |   |        |          |
|          |           |                    |                 |               |               |              |              |                     |       | 1             |                                    |          |   |        |          |

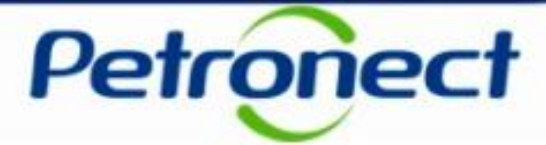

Para acessar um leilão, na tela do Monitor de Comercialização, clique no link "Entrar" na linha referente ao leilão que deseja. Este link apenas estará disponível para os leilões aos quais o proponente esteja associado.

| Criterios o                                                                                                    | le Busca                                                                               |                                                              |                                                                                                    |                                                    |                                                                                                    |                                                                                                    | — ( |
|----------------------------------------------------------------------------------------------------|----------------------------------------------------------------------------------------|--------------------------------------------------------------|----------------------------------------------------------------------------------------------------|----------------------------------------------------|----------------------------------------------------------------------------------------------------|----------------------------------------------------------------------------------------------------|-----|
| Número do                                                                                                    | eilão: 🔷                                                                               |                                                              | ⇒                                                                                                    |                                                    |                                                                                                    |                                                                                                    |     |
| Status do                                                                                                    | leilão: 🔷                                                                              | 8                                                            | \$                                                                                                    |                                                    |                                                                                                    |                                                                                                    |     |
| Data de                                                                                                    | e início: 🗄 💧                                                                          | Ē.                                                           | Até 🔢                                                                                                    |                                                    |                                                                                                    |                                                                                                    |     |
| Tipo do                                                                                                    | Leilão: Todo                                                                           | DS .                                                         | ✓                                                                                                    |                                                    |                                                                                                    |                                                                                                    |     |
| 💽 Busc                                                                                                    | ar                                                                                     |                                                              |                                                                                                    |                                                    |                                                                                                    |                                                                                                    |     |
|                                                                                                    |                                                                                        |                                                              |                                                                                                    |                                                    |                                                                                                    |                                                                                                    |     |
| Resultado                                                                                                    | )                                                                                      |                                                              |                                                                                                    |                                                    |                                                                                                    |                                                                                                    | _   |
|                                                                                                    |                                                                                        |                                                              |                                                                                                    |                                                    |                                                                                                    |                                                                                                    | _   |
| 🛐 Atua                                                                                                    | alizar                                                                                 |                                                              |                                                                                                    |                                                    |                                                                                                    |                                                                                                    |     |
| 🛐 Atua                                                                                                    | alizar<br>Número                                                                       | Modalidade                                                   | Nome                                                                                                    | Status                                             | Duração Total do Leilão                                                                                                    |                                                                                                    | •   |
| Si Atua                                                                                                    | alizar<br>Número<br>1000001927                                                         | Modalidade<br>Direto                                         | Nome<br>LEILAO PODE ALTERAR PREÇO OU QTDE                                                                                                    | Status<br>Fechado                                  | Duração Total do Leilão<br>03.11.2017 11:20:00 até 03.11.2017 13:46:05                                                                                                    | III Entrar                                                                                                    |     |
| Atua Atua Atua Atua Atua Atua Atua Atua                                                                                                    | alizar<br>Número<br>1000001927<br>1000001926                                           | Modalidade<br>Direto<br>Direto                               | Nome<br>LEILAO PODE ALTERAR PREÇO OU QTDE<br>LEILAO PODE ALTERAR PREÇO OU QTDE                                                                           | Status<br>Fechado<br>Fechado                       | Duração Total do Leilão<br>03.11.2017 11:20:00 até 03.11.2017 13:46:05<br>03.11.2017 11:02:00 até 03.11.2017 13:46:05                                                                                                    | III: Entrar                                                                                                    |     |
| Atua       >       >       >       >                                                                                                    | alizar<br>Número<br>1000001927<br>1000001926<br>1000001923                             | Modalidade<br>Direto<br>Direto<br>Direto                     | Nome<br>LEILAO PODE ALTERAR PREÇO OU QTDE<br>LEILAO PODE ALTERAR PREÇO OU QTDE<br>LEILAO SCRIPT UC26                                                     | Status<br>Fechado<br>Fechado<br>Fechado            | Duração Total do Leilão<br>03.11.2017 11:20:00 até 03.11.2017 13:46:05<br>03.11.2017 11:02:00 até 03.11.2017 13:46:05<br>03.11.2017 10:07:00 até 03.11.2017 12:46:00                                                                                                    | The second second secon |     |
| Atual<br>Atual<br>Atual | alizar<br>Número<br>1000001927<br>1000001926<br>1000001923<br>1000001921               | Modalidade<br>Direto<br>Direto<br>Direto<br>Direto           | Nome<br>LEILAO PODE ALTERAR PREÇO OU QTDE<br>LEILAO PODE ALTERAR PREÇO OU QTDE<br>LEILAO SCRIPT UC26<br>FECHADO ALTERAR PRECO                            | Status<br>Fechado<br>Fechado<br>Fechado<br>Fechado | Duração Total do Leilão           03.11.2017 11:20:00 até 03.11.2017 13:46:05           03.11.2017 11:02:00 até 03.11.2017 13:46:05           03.11.2017 10:07:00 até 03.11.2017 12:46:00           01.11.2017 20:39:00 até 02.11.2017 23:01:00                                                       | IIIIIIIIIIIIIIIIIIIIIIIIIIIIIIIIIIIIII                                                                                                    |     |
| S         Atua           •         >           •         >           •         >           •         >           •         >           •         >           •         >                                                                                                    | alizar<br>Número<br>1000001927<br>1000001926<br>1000001923<br>1000001921<br>1000001920 | Modalidade<br>Direto<br>Direto<br>Direto<br>Direto<br>Direto | Nome<br>LEILAO PODE ALTERAR PREÇO OU QTDE<br>LEILAO PODE ALTERAR PREÇO OU QTDE<br>LEILAO SCRIPT UC26<br>FECHADO ALTERAR PRECO<br>LEILAO SEM DESC. BONIF. | Status<br>Fechado<br>Fechado<br>Fechado<br>Criado  | Duração Total do Leilão           03.11.2017 11:20:00 até 03.11.2017 13:46:05           03.11.2017 11:02:00 até 03.11.2017 13:46:05           03.11.2017 10:07:00 até 03.11.2017 12:46:00           01.11.2017 20:39:00 até 02.11.2017 23:01:00           01.11.2017 15:36:44 até 31.12.2017 19:01:00 | I IIIIIIIIIIIIIIIIIIIIIIIIIIIIIIIIIIII                                                                                                    |     |

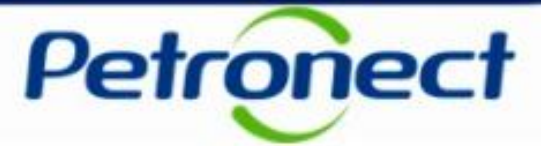

### Índice

### I – Como acessar um Leilão

### II – Informações básicas

III – Anexos

IV – Painel de Lances

V – Envio de Lances

VI – Prorrogação Automática

VII – Painel de Acompanhamento

VIII – Resumo do Leilão

IX – Painel de Avisos

X – Histórico de Mensagens

XI – Encerramento do Leilão

XII – Informações Adicionais

XIII – Recomendações

## II. Informações básicas

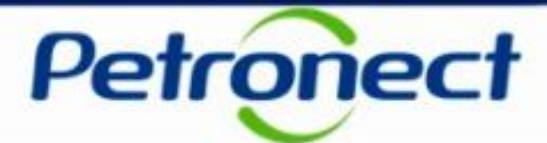

### Consultar as informações básicas do Leilão

| visuali:<br>ro: 10<br>a: BR | izar Anexos<br>000001948 Dur<br>RL | ração Total do Leilão: <b>27.03.20</b><br>Status do Leilão: <b>Ativo</b> | 118 09:58:00 até: 27.03.201 | 8 10:07:08 (Horário d | de Brasília)<br>Tempo Resta | Período 01: 27.03.20<br>nte do Período 01: | 018 10:02:08 até: 27.03.201<br>00:03:57 🕒 Atualizaçã | 8 10:07:08 (Horário de Bra<br>io a cada 6 Segundos |
|-----------------------------|------------------------------------|--------------------------------------------------------------------------|-----------------------------|-----------------------|-----------------------------|--------------------------------------------|------------------------------------------------------|----------------------------------------------------|
| Paine                       | el de Lances e A                   | companhamento Resumo                                                     | do Leilão                   |                       | 1                           |                                            |                                                      |                                                    |
| nel c                       | de Lance                           |                                                                          |                             |                       |                             | Painel de Acom                             | panhamento - USINA                                   | DE NEGOCIOS LTDA.                                  |
| Filtra                      | ar Regiões/Ofert                   | antes 😽 Remover Filtros                                                  | 🛐 Atualizar 🔗 Consult       | ar Posição Atual 🥖    | Declarur Cota               |                                            |                                                      |                                                    |
| ) Expo                      | ortar Propostas                    |                                                                          |                             |                       |                             | Distribuidor                               | Quant. Adquirida                                     | Preço Unitário                                     |
| Reg<br>NE                   | gião Ofertante<br>USINA D          | E NEGOCIOS LTDA.                                                         | Selo CFPP (°C) (JUN         | ) Inc. Mín.<br>5,00   | ළු Enviar lance             | i Nenhum resultad                          | o encontrado.                                        |                                                    |
|                             | Subitem                            | Preço Inicial                                                            | Quant. Inicial              | Quant. Disponível     |                             |                                            |                                                      |                                                    |
| Ν                           | esta se                            | ção serão exi                                                            | bidas informa<br>questão    | ições refe<br>).      | rentes ao L                 | eilão em                                   |                                                      |                                                    |
| NE                          | USINA S                            | ANTA RITA S/A                                                            | ✓ .00                       | 5,00                  | ely Enviar lance            |                                            |                                                      |                                                    |
|                             | Subitem                            | Preço Inicial                                                            | Quant. Inicial              | Quant. Disponível     |                             |                                            |                                                      |                                                    |
|                             | 0001                               | 250,00                                                                   | 2.000,000                   |                       | 2.000,000                   |                                            |                                                      |                                                    |
|                             |                                    |                                                                          |                             |                       |                             |                                            |                                                      |                                                    |

## II. Informações básicas

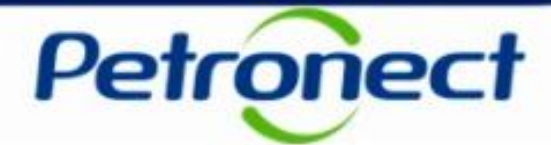

| Visão do Propon  | ente Usuário: DIST           | ſ_01                     |                                           |                               |                          |                               |                       |
|------------------|------------------------------|--------------------------|-------------------------------------------|-------------------------------|--------------------------|-------------------------------|-----------------------|
| Informações d    | o Leilão - LEILÃO A          | UTORIZATIVO - SIN        | MULAR CONTRATO                            |                               |                          |                               |                       |
| 🖉 Visualizar Ane | XOS                          |                          |                                           |                               |                          |                               |                       |
| Número: 1000001  | 948 Duração Total do Leilão: | 27.03.2018 09:58:00 até: | 27.03.2018 10:07:08 (Horário de Brasília) | Período 01:                   | 27.03.2018 10:02:08 até: | 27.03.2018 10:07:08           | (Horário de Brasília) |
| Moeda: BRI       | Status do Leilão:            | Ativo                    |                                           | Tempo Restante do Período 01: | 00:03:57 🕒               | Atualização a cada 6 Segundos |                       |

Esta seção exibirá um botão e os seguintes campos:

- "Visualizar Anexo": botão de consulta aos anexos do Leilão;
- Número: número de identificação do Leilão gerado pelo sistema;
- Moeda: moeda usada na negociação do Leilão;
- **Duração Total do Leilão:** compreende todo o Leilão, desde o início da etapa de apresentação de propostas, até o último período de negociação.
- Status do Leilão: informa o status atual do Leilão;
  - Tipos de Status possíveis: "Criado" (Não Iniciado)\*, "Ativo" (Iniciado), "Em intervalo",
     "Prorrogado", "Prorrogação Automática", "Fechado" e "Encerrado";

\* Durante uma fase de apresentação de propostas será apresentado o status "Criado (Etapa de propostas ativa)".

## II. Informações básicas

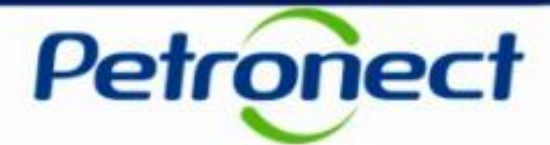

| Visão do Propopente | Usuário: DIST            | 01                       |                                           |                               |                          |                               |                       |
|---------------------|--------------------------|--------------------------|-------------------------------------------|-------------------------------|--------------------------|-------------------------------|-----------------------|
| Informações do L    | eilão - LEILÃO AL        | _01<br>JTORIZATIVO - SIM | ULAR CONTRATO                             |                               |                          |                               |                       |
| Ø Visualizar Anexos | ]                        |                          |                                           |                               |                          |                               |                       |
| Número: 1000001948  | Duração Total do Leilão: | 27.03.2018 09:58:00 até: | 27.03.2018 10:07:08 (Horário de Brasília) | Período 01:                   | 27.03.2018 10:02:08 até: | 27.03.2018 10:07:08           | (Horário de Brasília) |
| Moeda: BRL          | Status do Leilão:        | Ativo                    |                                           | Tempo Restante do Período 01: | 00:03:57 🕒               | Atualização a cada 6 Segundos |                       |

- **Período:** informa a duração do período em que se encontra o Leilão. (Durante a etapa de apresentação de propostas, será exibida a fase ao invés do período.)
- Tempo Restante do Período: tempo restante para o término do período corrente de negociação.

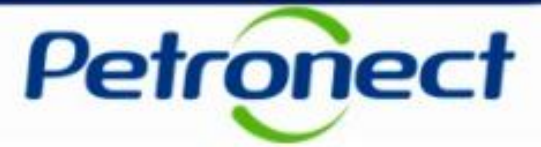

### Índice

### I – Como acessar um Leilão

II – Informações básicas

### III – Anexos

IV – Painel de Lances

V – Envio de Lances

VI – Prorrogação Automática

VII – Painel de Acompanhamento

VIII – Resumo do Leilão

IX – Painel de Avisos

X – Histórico de Mensagens

XI – Encerramento do Leilão

XII – Informações Adicionais

XIII – Recomendações

## III. Anexos

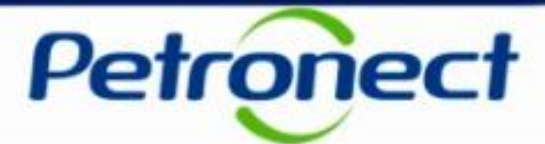

### Visualização dos anexos do Leilão

| sualizar<br>10000<br>BRL | 001948 Duraç   | ção Total do Leilão: 27.03.20<br>Status do Leilão: Ativo | 018 09:58:00 até: 27.03.201 | 10:07:08 (Horário de Brasília) | Tempo Restante | Período 01: 27.03. | 2018 10:02:08 até: 27.03.201<br>00:03:57 🕒 Atualizaçã | 8 10:07:08 (Horário de Bi<br>io a cada 6 Segundos |
|--------------------------|----------------|----------------------------------------------------------|-----------------------------|--------------------------------|----------------|--------------------|-------------------------------------------------------|---------------------------------------------------|
| Painel de                | e Lances e Aco | mpanhamento Resumo                                       | do Leilão                   |                                |                |                    |                                                       |                                                   |
| el de                    | Lance          |                                                          |                             |                                |                | Painel de Acon     | npanhamento - USINA                                   | DE NEGOCIOS LTDA.                                 |
| Filtrar R                | egiões/Ofertan | ntes 😽 Remover Filtros                                   | 🛐 Atualizar 🖧 Consult       | ar Posição Atual 🥜 Declarar    | Cota           |                    |                                                       |                                                   |
| Exportar Propostas       |                |                                                          |                             |                                | 1              | Distribuidor       | Quant. Adquirida                                      | Preço Unitário                                    |
| Região                   | Ofertante      |                                                          | Para consul                 | tar os anexos                  | ^              | i Nenhum resulta   | do encontrado.                                        |                                                   |
| NE                       | USINA DE       | NEGOCIOS LTDA.                                           | do Leilão, cli              | ique no botão                  | nce            |                    |                                                       |                                                   |
| Sut                      | bitem          | Preço Inicial                                            | "Visualiza                  | ar Anexos".                    |                |                    |                                                       |                                                   |
| 000                      | 01             | 150,0                                                    | 10,000                      |                                |                |                    |                                                       |                                                   |
|                          |                |                                                          |                             |                                |                |                    |                                                       |                                                   |
|                          |                |                                                          |                             |                                |                |                    |                                                       |                                                   |
| NE                       | USINA SAN      | NTA RITA S/A                                             | ✓ ःःः 0.0                   | 5,00 슌 Enviar                  | lance          |                    |                                                       |                                                   |
| Sut                      | bitem          | Preco Inicial                                            | Quant. Inicial              | Quant. Disponível              |                |                    |                                                       |                                                   |
| 000                      | )1             | 250.00                                                   | 2 000 000                   | 2.000                          | .000           |                    |                                                       |                                                   |
|                          |                | 200,00                                                   | 2.000,000                   | 2.000                          |                |                    |                                                       |                                                   |

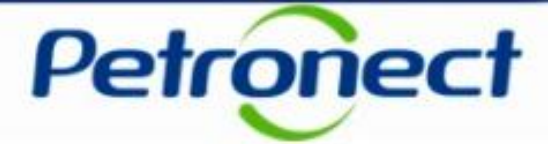

Será exibida uma janela com uma lista de anexos. Para visualizar um anexo, clique no item desejado.

| ero:<br>a: B | alizar Anexos<br>1000001948 Dura<br>3RL                    | ção Total do Leilão: <b>27.03.2</b><br>Status do Leilão: <b>Encerra</b> | 018 09:58:00<br>Ido | ) até: <b>27.03.20</b>   | 18 10:07:08 (Horário de Brasília) F<br>Anexo                                                                             | Período 01: | 27.03.2018 10:02:08 até: 27.03.2018 10:0<br>: 00:00:00 () Atualização a ca | 07:08 (Horário de Br<br>ada 6 Segundos |
|--------------|------------------------------------------------------------|-------------------------------------------------------------------------|---------------------|--------------------------|----------------------------------------------------------------------------------------------------|-------------|----------------------------------------------------------------------------|----------------------------------------|
| Pair         | inel de Lances e Acc<br>I de Lance<br>Itrar Regiões/Oferta | ompanhamento Resumo                                                     | do Leilão           | ar 🏾 🚓 Consu             | Clique no link abaixo para fazer download do arquiv<br>Nome do Arquivo<br>1. Requisitos de Negócio - Gestão de PATEC.doc | /0.         | Acompanhamento - USINA DE                                                  | E NEGOCIOS LTDA.                       |
| ) Ex         | xportar Propostas                                          |                                                                         |                     |                          |                                                                                                    | )           | r Quant. Adquirida                                                         | Preço Unitário                         |
| R            | Região Ofertante                                           | NEGOCIOS LTDA.                                                          | Selo                | CFPP (°C) (JU<br>0.0     |                                                                                                    |             | 10,000                                                                     | 150,00                                 |
|              | Subitem                                                    | Preço Inicial                                                           | Quant. Inic         | cial                     |                                                                                                    |             |                                                                            |                                        |
|              | 0001                                                       | 150,00                                                                  |                     | 10,000                   |                                                                                                    |             |                                                                            |                                        |
|              |                                                            |                                                                         |                     | _                        |                                                                                                    |             | 1                                                                          |                                        |
| N            | IE USINA SA                                                | NTA RITA S/A                                                            | ✓ <b>…</b>          | 0.0                      | Ea                                                                                                    | char        |                                                                            |                                        |
| N            | IE USINA SA                                                | NTA RITA S/A<br>Preco Inicial                                           | Quant. Inic         | 0.0<br>cial              | Quant. Disponível                                                                                                    | char        |                                                                            |                                        |
| N            | IE USINA SA<br>Subitem<br>0001                             | NTA RITA S/A Preço Inicial 250,00                                       | Quant. Inic         | 0.0<br>cial<br>2.000,000 | Quant. Disponível                                                                                                    | char        |                                                                            | inicial aligned                        |

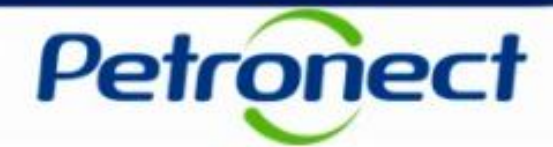

Durante a consulta de anexos, mensagens de erro serão exibidas nos seguintes casos:

- "Nenhum anexo recuperado" Caso o Leilão não possua anexos cadastrados.
- "Erro ao baixar o anexo. O documento não foi recuperado." Caso ocorra algum erro durante o processo de download do arquivo.

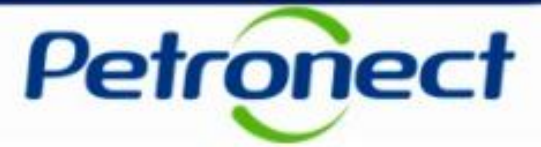

### Índice

### I – Como acessar um Leilão

II – Informações básicas

III – Anexos

### IV – Painel de Lances

V – Envio de Lances

VI – Prorrogação Automática

VII – Painel de Acompanhamento

VIII – Resumo do Leilão

IX – Painel de Avisos

X – Histórico de Mensagens

XI – Encerramento do Leilão

XII – Informações Adicionais

XIII – Recomendações

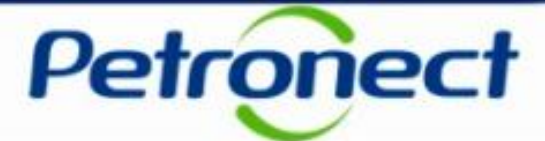

#### **Consulta ao Painel de Lances**

| Visão d | o Propo            | nente          | Usuário: FORN.CAR06        |             |                        |                   |                        |              |                                |                                  |            |
|---------|--------------------|----------------|----------------------------|-------------|------------------------|-------------------|------------------------|--------------|--------------------------------|----------------------------------|------------|
| Inform  | ações              | do Leilão -    | TESTE CAPACIDA             | DE MAX      | XIMA                   |                   |                        |              |                                |                                  |            |
| Ø Vis   | sualizar Ar        | nexos          |                            |             |                        |                   |                        |              |                                |                                  |            |
| N.C.    | 400000             | 0250 Dura      | - T-t-t de L -315          | 24 45-00-00 |                        | 00.04 (1) (1)     |                        |              | Desired: 02: 05:02:2024        | 45.40.04                         |            |
| Numero  | 100000             | 0338 Duraça    | Status do Leilão: 18.01.20 | 21 15:00:00 | ate: 05.02.2021 16:    | 09:01 (Horario    | de Brasilia)           | Tompo Posta  | Periodo 03: 05.02.2021         | 10:48:01 ale: 05.02.2021 10:09:0 | 6 Segundes |
| Moeda:  | BRL                |                |                            |             |                        |                   |                        | Tempo Resid  | ante do Feriodo 03.            | Nualização a caua                | o Segundos |
|         |                    |                |                            |             |                        |                   | 1                      |              |                                |                                  |            |
| Pain    | iel de Lan         | ces e Acompanr | namento Resumo do Leilad   |             |                        |                   |                        |              |                                |                                  |            |
| Pain    | el de L            | ance           |                            |             |                        | Painel de Acompa  | nhamento - Empresa tes |              |                                |                                  |            |
| 8       | Palnel de Lance    |                |                            |             |                        |                   |                        |              |                                |                                  |            |
| -       | -<br>Exportar F    | Propostas      |                            |             |                        |                   |                        |              |                                |                                  |            |
|         | Exportar Propostas |                |                            |             |                        |                   | 4                      | Distribuidor | Quant. Adquirida               | Preço Unitário                   |            |
|         | Região             | Ofertante      |                            | Selo        | Selo CFPP (°C) (MAR/AB |                   | R) Inc. Mín.           |              | i Nenhum resultado encontrado. |                                  |            |
|         | co                 | Empresa teste  | LEILAO DE BIODIESEL 3      | ✓ :::::     | 3.0 /3.0               | 20,00             | 🛃 Enviar lance         |              |                                |                                  |            |
|         | Subit              | em             | Preço Inicial              | Quant. I    | nicial                 | Quant. Disponível |                        |              |                                |                                  |            |
|         | 0001               |                | 2.615,0                    | D           | 49.650,000             | 49.650,000        |                        |              |                                |                                  |            |
|         |                    |                |                            |             |                        |                   |                        |              |                                |                                  |            |
|         |                    |                |                            |             |                        |                   |                        |              |                                |                                  |            |
|         |                    |                |                            |             |                        |                   |                        |              |                                |                                  |            |
|         | NE                 | Empresa teste  | LEILAO DE BIODIESEL 5      |             | 3.0 /3.0               | 20,00             | 🛃 Enviar lance         |              |                                |                                  |            |
|         | Subit              | em             | Preço Inicial              | Quant. I    | nicial                 | Quant. Dispor     | nível                  |              |                                |                                  |            |
|         | 0001               |                | 3.045,0                    | D           | 32.000,000             |                   | 32.00                  | 00,000       |                                |                                  |            |
|         |                    |                |                            |             |                        |                   |                        |              |                                |                                  |            |
|         |                    |                |                            |             |                        |                   |                        |              |                                |                                  |            |
| <       |                    |                |                            |             |                        |                   |                        |              |                                |                                  | >`         |

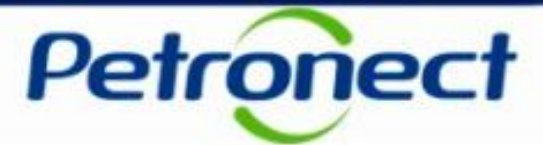

Os seguintes botões serão exibidos nesta seção:

- "Filtrar Regiões/Ofertantes";
- "Remover Filtros";
- "Atualizar";
- "Consultar Posição Atual";
- "Declarar Cota;
- "Exportar Propostas".

| Pair | hel de Lance         Filtrar Regiões/Ofertantes |       |               |                       |                |             |          |                  |              |                   |                |            |   |  |  |
|------|-------------------------------------------------|-------|---------------|-----------------------|----------------|-------------|----------|------------------|--------------|-------------------|----------------|------------|---|--|--|
|      | Re                                              | gião  | Ofertante     |                       | Sel            | lo          | CF       | PP (°C) (MAR/ABF | R)           | Inc. Mín.         |                | Peq. Prod. | ^ |  |  |
|      | N                                               |       | Empresa teste | LEILAO DE BIODIESEL 2 |                |             | 2.0 /2.0 |                  | 20,00        |                   | 🛃 Enviar lance | ✓          |   |  |  |
|      |                                                 | Subit | em            | Preço Inicial         |                | Quant. Inic |          |                  | Qua          | Quant. Disponível |                |            |   |  |  |
|      |                                                 | 0001  |               | 2.595,                | ,00 18.850,000 |             |          |                  | 0 18.850,000 |                   |                |            |   |  |  |
|      |                                                 |       |               |                       |                |             |          |                  |              |                   |                |            |   |  |  |
|      |                                                 |       |               |                       |                |             |          |                  |              |                   |                |            |   |  |  |

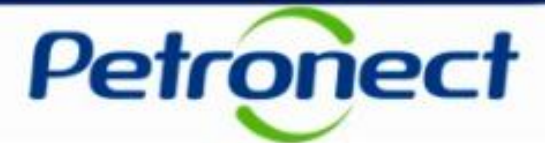

#### Filtrar Regiões/Ofertantes

| io do Proponente<br>ormações do Leilão<br>? Visualizar Anexos<br>nero: 1000000358 Duraç<br>eda: BRL | Usuário: FORN.CAR06<br>- TESTE CAPACIDAD<br>ão Total do Leilão: 18.01.2021<br>Status do Leilão: Ativo | DE MAXIMA<br>15:00:00 até: 05.02.2021 16: | 09:01 (Horário de Brasília) | Tempo Restar | Período 03: 05.02.2021 19<br>te do Período 03: 0 | 5:48:01 até: 05.02.2021 16:09:01<br>10:00:00 🕒 Atualização a cada 6 | (Horário de Brasi<br>S Segundos |
|----------------------------------------------------------------------------------------------------|----------------------------------------------------------------------------------------------------|-------------------------------------------|-----------------------------|--------------|--------------------------------------------------|---------------------------------------------------------------------|---------------------------------|
| Painel de Lances e Acompan                                                                          | hamento Resumo do Leilão                                                                              |                                           |                             |              |                                                  |                                                                     |                                 |
| ainel de Lance<br>Filtrar Regiões/Ofertante:<br>Exportar Projectas                                  | Remover Filtros                                                                                       | Atualizar                                 | jão Atual 🥒 Declarar C      | ota          | Painel de Acompan                                | hamento - Empresa test                                              | e LEILAO DE BIOD                |
| Região Ofertante                                                                                    | Se                                                                                                    | elo CFPP (°C) (MAR/AB                     | R) Inc. Mín.                | Peq. Prod.   | Nenhum resultado oro                             |                                                                     | r raço Onitario                 |
| CO Empresa teste                                                                                    | ELEILAO DE BIODIESEL 3                                                                                | 3.0 /3.0                                  | 20,00 🕑 Enviar              | lance        |                                                  | unitatu.                                                            |                                 |
| Subiter                                                                                             | Preço Inicial                                                                                         | Quant. Inicial                            | Quant. Disponível           |              |                                                  |                                                                     | _                               |
| 0001                                                                                                | 2.615,00                                                                                              | 49.650,000                                |                             | Regiõe       | Clique no botã<br>es/Ofertantes"                 | io "Filtrar<br>para restringir a                                    |                                 |
|                                                                                                    |                                                                                                    |                                           |                             | exibição     | dos dados no l                                   | Painel de Lance                                                     | S.                              |
| NE Empresa teste                                                                                    | ELEILAO DE BIODIESEL 5                                                                                | 3.0 /3.0                                  | 20,00 🕑 Enviar              |              |                                                  |                                                                     |                                 |
| Subitem                                                                                             | Preço Inicial                                                                                         | Quant. Inicial                            | Quant. Disponível           |              |                                                  |                                                                     |                                 |
| 0001                                                                                                | 3.045,00                                                                                              | 32.000,000                                |                             | 32.000,000   |                                                  |                                                                     |                                 |
|                                                                                                    |                                                                                                    |                                           |                             |              |                                                  |                                                                     | >                               |

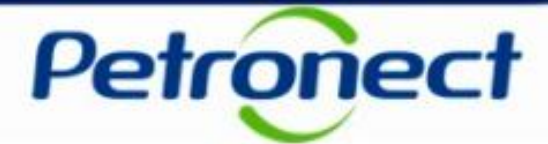

Após clicar no botão, uma janela será exibida. Escolha a região a ser filtrada.

| Visão do Proponente Usuário: DIST_01<br>Informações do Leilão - LEILÃO AUTOR<br>Ø Visualizar Anexos           | IZATIVO - SIM             | IULAR CONTR            | ATO                                            |                       |                                                                     |                                             |
|----------------------------------------------------------------------------------------------------|---------------------------|------------------------|------------------------------------------------|-----------------------|---------------------------------------------------------------------|---------------------------------------------|
| Número: 1000001948 Duração Total do Leilão: 27.03.<br>Moeda: BRL Status do Leilão: Encer                      | 2018 09:58:00 até:<br>ado | 27 N3 2018 10·07·08    | (Horário de Bracília)<br>Filtro por Localidade | Período 01: 27 0<br>X | 3.2018 10:02:08 até: 27.03.2018 10:0<br>00:00:00 🕒 Atualização a ca | 7:08 (Horário de Brasília)<br>da 6 Segundos |
| Painel de Lances e Acompanhamento Resum Painel de Lance Filtrar Regiões/Ofertantes Filtrar Regiões/Ofertantes | o do Leilão               | Selecione os filtros a | ibaixo.                                        | Região:               | mpanhamento - USINA DE                                              |                                             |
| Exportar Propostas                                                                                            | Selo CEPP                 | Ofertantes             |                                                |                       | Quant. Adquirida                                                    | Preço Unitário                              |
| NE USINA DE NEGOCIOS LTDA.                                                                                    | 0.0                       | Região                 | Nome da Empresa                                | Selo                  | 10,000                                                              | 150,00                                      |
| Subitem Preço Inicial 0001 150,00                                                                             | Quant. Inicial            |                        |                                                |                       |                                                                     |                                             |
| NE USINA SANTA RITA S/A                                                                                       | V .0                      | Aplicar filtro tam     | bém ao painel de avisos                        | OK Fechar             |                                                                     |                                             |
| Subitam Braco Inicial                                                                                         | Ouant Inicial             |                        |                                                | OK Fechar             |                                                                     |                                             |

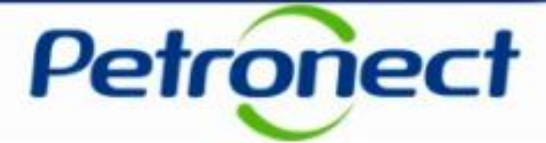

A tabela será carregada com o resultado do filtro. Será possível marcar todos os Ofertantes exibidos clicando no ícone 🔜 . Para desmarcá-los clique no ícone 🚉 .

| Visão do Prop<br>Informaçõe:<br>Ø Visualizar<br>Número: 10000<br>Moeda: BRL | oonente<br>s do Leilão<br>Anexos<br>001948 Duraçã    | Usuário: DIST_01<br>- LEILÃO AUTOR<br>ão Total do Leilão: 27.03<br>Status do Leilão: Ence | RIZATI∨<br>.2018 09:58<br>rrado | ′ <mark>O - SI</mark> №<br>3:00 até: | 1ULAF   | CONTRA            | NTO<br>Harária da Brasília)<br>Filtro por Localidade | Poríoda 01- | 27 0<br>X | 3.2018 10:02:0<br>00:00: | 8 até: <b>27.03.2018 10</b><br>00 ⊕ Atualização a ( | :07:08 (Ho<br>cada 6 Segundos           | prário de Brasília) |
|-----------------------------------------------------------------------------|------------------------------------------------------|-------------------------------------------------------------------------------------------|---------------------------------|--------------------------------------|---------|-------------------|------------------------------------------------------|-------------|-----------|--------------------------|-----------------------------------------------------|-----------------------------------------|---------------------|
| Painel de                                                                   | Lances e Acon                                        | npanhamento Resur                                                                         | no do Leilão                    | D                                    | Seleci  | one os filtros al | paixo.                                               | Região:     |           |                          |                                                     |                                         |                     |
| Painel de<br>Filtrar R<br>Exporta                                           | Lance<br>egiões/Ofertant<br>r Propostas<br>Ofertante | es Remover Filtros                                                                        | Selo                            | alizar &                             | Ofer    | tantes            |                                                      |             |           | Quant.                   | iento - USINA Di<br>Adquirida                       | E NEGOCIOS Preço Unitário               | LTDA.               |
| NE                                                                          | USINA DE N                                           | IEGOCIOS LTDA.<br>Preço Inicial                                                           | Quant.                          | 0.0                                  | <b></b> | Região<br>SUL     | Nome da Empresa<br>Usina 01                          | Selo        |           |                          | 10,00                                               |                                         | 150,00              |
| NE                                                                          | USINA SAN                                            | 150,0<br>TA RITA S/A                                                                      |                                 |                                      | Ap      | licar filtro tamb | ém ao painel de avisos                               | OK Factor   |           |                          | Selecione<br>desejac<br>be                          | e o(s) Ofe<br>do(s) e clio<br>otão "OK" | rtante(s)<br>que no |
| NE                                                                          | USINA SAN                                            | TA RITA S/A<br>Preco Inicial                                                              | Quant.                          | 0.0                                  | Ap      | licar filtro tamb | ém ao painel de avisos                               | OK Costa    | _         |                          | desejac<br>b                                        | to(s) e clio<br>otão "OK"               | que no              |

Após clicar no botão "OK" o filtro selecionado será aplicado ao Painel de Lances.

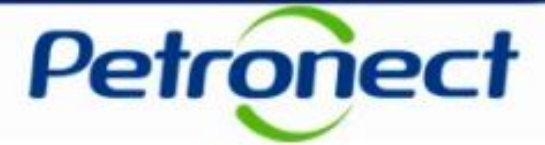

É possível também filtrar as mensagens que aparecem no Painel de Avisos. Clicando na caixa de seleção indicada, as mensagens serão referentes apenas aos ofertantes filtrados.

| nero: 1000 | 0001948 Du                    | ação Total do Leilão: 27. | .03.2018 09 | ):58:00  | 0 até: : | 22 03 20 | 040 40.07.00 /     | Horário do Prosílio)  | Poríodo 01: | 27 03. | 3.2018 10:02:08 _até: | 27.03.2018 10:07  | 7:08 (Horário de Brasíli |
|------------|-------------------------------|---------------------------|-------------|----------|----------|----------|--------------------|-----------------------|-------------|--------|-----------------------|-------------------|--------------------------|
| eda: BRL   |                               | Status do Leilão: En      | cerrado     |          |          |          |                    | Filtro por Localidade |             | ×      | 00:00:00 🕒            | Atualização a cao | da 6 Segundos            |
| Painel d   | le Lances e A                 | companhamento Res         | sumo do Le  | eilão    |          | Seleci   | ione os filtros at | baixo.                | Região:     |        |                       |                   |                          |
| ainel de   | Lance                         |                           |             |          |          | SUL      |                    |                       | ~           | in     | mpanhamento           | - USINA DE        | NEGOCIOS LTDA.           |
| Filtrar F  | Regiões/Ofert<br>ar Propostas | antes 😽 Remover Filtr     | ros 🛐       | Atualiz  | zar 😪    | Ofer     | tantes             |                       |             |        |                       |                   |                          |
| Regiã      | o Ofertante                   |                           | Selo        |          | CFPP     |          | B                  |                       |             |        | Quant. Adquirio       | 10.000            | Preço Unitário           |
| NE         | USINA D                       | E NEGOCIOS LTDA.          |             |          | 0.0      |          | Região             | Nome da Empresa       | Selo        | . 1    |                       | 10,000            | 100,00                   |
| Su         | ubitem                        | Preço Inicial             | Qua         | ant. Ini | cial     |          | SUL                | Usina 01              | ✓           |        |                       |                   |                          |
| 01         | 001                           | 150                       | 0,00        |          |          |          |                    |                       |             |        |                       |                   |                          |
| 00         |                               |                           |             |          |          |          |                    |                       |             |        |                       |                   |                          |

Após clicar no botão "OK" o filtro selecionado será aplicado ao Painel de Lances.

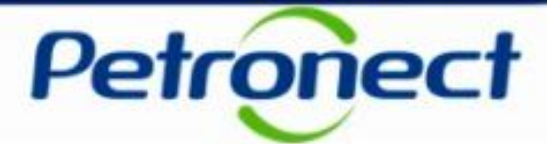

#### **Remover Filtros**

|         |                 |                  |                 |                |                     |                       |                           |                |                    |                                       | 0                     |
|---------|-----------------|------------------|-----------------|----------------|---------------------|-----------------------|---------------------------|----------------|--------------------|---------------------------------------|-----------------------|
| Visão d | lo Propo        | onente           | Usuário: FO     | RN.CAR06       |                     |                       |                           |                |                    |                                       |                       |
| Inform  | nações          | do Leilão ·      | - TESTE C       | CAPACIDA       | DE MAX              | KIMA                  |                           |                |                    |                                       |                       |
| Ø Vi    | isualizar A     | nexos            |                 |                |                     |                       |                           |                |                    |                                       |                       |
| Número  | : <b>100000</b> | 0358 Durac       | ão Total do Lei | ão: 18.01.202  | 1 15:00:00          | até: 05.02.2021 16:09 | :01 (Horário de Brasília) |                | Período 03: 05.02. | 2021 15:48:01 até: 05.02.2021 16:09   | :01 (Horário de Brasi |
| Moeda   | BRL             | ;                | Status do Le    | ilão: Ativo    |                     |                       | (Horano do Brasilia)      | Tempo Restante | do Período 03:     | 00:00:00 🕒 Atualização a cad          | a 6 Segundos          |
|         |                 |                  |                 |                |                     |                       |                           |                |                    |                                       |                       |
| Pai     | nel de Lan      | ices e Acompan   | hamento Re      | sumo do Leilão |                     |                       |                           |                |                    |                                       |                       |
|         |                 |                  | 11              |                |                     |                       |                           |                |                    |                                       |                       |
| Pain    | iel de L        | ance             |                 |                |                     |                       |                           |                | Painel de Acor     | npanhamento <mark>-</mark> Empresa te | este LEILAO DE BIOD   |
| T       | Filtrar Re      | giões/Ofertantes | s 😽 Remo        | ver Filtros    | Atualizar           | Consultar Posição     | Atual 🥖 Declarar Co       | a              |                    |                                       |                       |
| *       | Exportar        | Propostas        | 1               |                |                     |                       |                           |                | Distribuidor       | Quant, Adquirida                      | Preco Unitário        |
|         | Região          | Ofertante        |                 | :              | Selo                | CFPP (°C) (MAR/ABR)   | Inc <mark>. Mín.</mark>   | Peg. Prod.     |                    |                                       |                       |
|         | со              | Empresa teste    | e LEILAO DE B   | IODIESEL 3     | <ul> <li></li></ul> | 3.0 /3.0              | Ao cl                     | icar no botâ   | ao "Remove         | er Filtros" será                      |                       |
|         | Subi            | tem              | Preco Inicial   |                | Quant I             | nicial (              | Quant                     | desabilitad    |                    | filtro por                            |                       |
|         | 0001            |                  |                 | 2 615 00       |                     | 49.650.000            |                           |                |                    |                                       |                       |
|         | 0001            | •                | L               | 2.015,00       |                     | 43.030,000            | Regia                     | io/Orenante    | e aplicado a       | anteriormente,                        |                       |
|         |                 |                  |                 |                |                     |                       | ir                        | iclusive par   | a o "Painel        | de Avisos                             |                       |
|         |                 |                  |                 |                |                     |                       | Este b                    | otão apena     | as estará l        | nabilitado caso                       |                       |
|         |                 |                  |                 |                |                     |                       | al                        | gum filtro     | tenha sido         | o aplicado.                           |                       |
|         |                 |                  |                 |                |                     |                       |                           |                |                    | •                                     | 1                     |

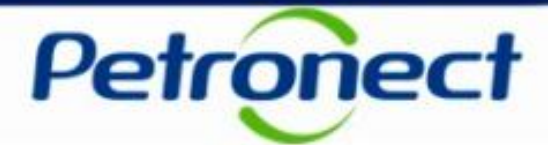

#### Atualizar

| Visão do Proponente Usuário: FORN.CAR06                                                                                                    |                                                             |                                                                 | ^                                                                                                    |
|----------------------------------------------------------------------------------------------------|-------------------------------------------------------------|-----------------------------------------------------------------|----------------------------------------------------------------------------------------------------|
| Informações do Leilão - TESTE CAPACIDADE MAX                                                                                                    | AIMA                                                        |                                                                 |                                                                                                    |
| 🧭 Visualizar Anexos                                                                                                    |                                                             |                                                                 |                                                                                                    |
| Número:         1000000358         Duração Total do Leilão:         18.01.2021 15:00:00           Moeda:         BRL         Status do Leilão:         Ativo | até: 05.02.2021 16:09:01 (Horário de Brasília)<br>Tempo Res | Período 03: 05.02.2021 15:48:01<br>ante do Período 03: 00:00:00 | até:       05.02.2021 16:09:01       (Horário de Brasi <ul> <li>Atualização a cada 6 Segundos</li> </ul> |
| Painel de Lances e Acompanhamento Resumo do Leilão                                                                                                    |                                                             |                                                                 |                                                                                                    |
| Painel de Lance                                                                                                    | 🚱 Consultar Posição Atual 🥖 Declarar Cota                   | Painel de Acompanhame                                           | ento - Empresa teste LEILAO DE BIOD                                                                      |
| Exportar Propostas                                                                                                    |                                                             | Distribuidor                                                    | Adquirida Praco Unitário                                                                                 |
| Região Ofertante Selo                                                                                                    | CFPP (°C) (MAR/ABR) Inc. Mín. Peg. Prod.                    |                                                                 |                                                                                                    |
| CO Empresa teste LEILAO DE BIODIESEL 3 🗹 🏣                                                                                                    | <sup>3.0/3.0</sup> O sistema faz atualiza                   | ção dos dados na                                                |                                                                                                    |
| Subitem Preço Inicial Quant. In                                                                                                    | tela a cada 6 segur                                         | dos. O usuário                                                  |                                                                                                    |
| 0001 2.615,00                                                                                                    | 49.000,0 poderá solicitar a atu<br>dos dados atravé         | alização imediata<br>s deste botão.                             |                                                                                                    |

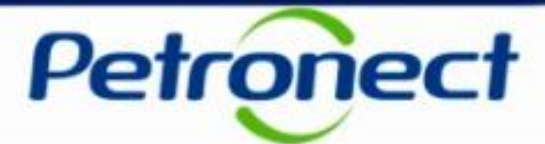

### **Consultar Posição Atual**

| Visão do Proponente Usuário: FORN.CAR06                                       |                                                                                                    | ^                                              |
|-------------------------------------------------------------------------------|----------------------------------------------------------------------------------------------------|------------------------------------------------|
| Informações do Leilão - TESTE CAPACIDAI                                       | DE MAXIMA                                                                                                    |                                                |
| Visualizar Anexos                                                             |                                                                                                    |                                                |
| Número:         1000000358         Duração Total do Leilão:         18.01.202 | 15:00:00         até:         05.02.2021 16:09:01         (Horário de Brasília)         Período 03:         05.02.2021 15:48: | :01 até: 05.02.2021 16:09:01 (Horário de Brasi |
| Moeda: BRL Status do Leilão: Ativo                                            | Tempo Restante do Período 03: 00:00                                                                                           | ):00 🕒 Atualização a cada 6 Segundos           |
| Painel de Lances e Acompanhamento Resumo do Leilão                            |                                                                                                    |                                                |
|                                                                               |                                                                                                    |                                                |
| Painel de Lance                                                               | Painel de Acompanhar                                                                                                    | mento - Empresa teste LEILAO DE BIOD           |
| Filtrar Regiões/Ofertantes 😽 Remover Filtros                                  | Atualizar 🐼 Consultar Posição Atual 🥖 Declarar Cota                                                                           |                                                |
|                                                                               | Distribuidor Qu                                                                                                    | uant. Adquirida Preço Unitário                 |
| Região Ofertante S                                                            | elo CFPP (°C) (MA R/ABR) Inc. Mín. Peq. Prod.                                                                                 | ado.                                           |
| CO Empresa teste LEILAO DE BIODIESEL 3                                        | Clique neste botão para consulta                                                                                              | aras                                           |
| Subitem Preço Inicial                                                         | Quant. Inicial Quant. C informações do Painel de                                                                              |                                                |
| 0001 2.615,00                                                                 | "Acompanhamento" em uma únic                                                                                                  | a tela.                                        |
|                                                                               |                                                                                                    |                                                |

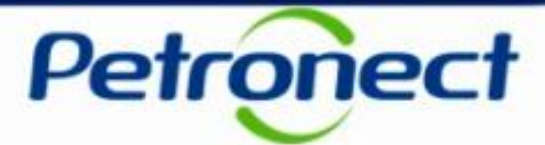

#### **Consultar Posição Atual – Painel Detalhado**

| nel Deta                               | lhado                                    |                                  | га                               | inter Detaint                             |                                   |                                                            | 1       |        |
|----------------------------------------|------------------------------------------|----------------------------------|----------------------------------|-------------------------------------------|-----------------------------------|------------------------------------------------------------|---------|--------|
| Opção de V<br>r apenas m<br>  Exportar | risualização: Dado<br>eus lances.        | os do período atual 🔍 🗸          | ·                                |                                           | Na<br>Deta<br>selec               | itela do "Palhel<br>Ihado" é possível<br>cionar o dados do |         |        |
| Período                                | Região                                   | Ofertante                        |                                  | Posição                                   | período                           | atual ou de todos os                                       | cia     | Preço  |
| 01                                     | NORDESTE                                 | USINA DE NEGOCI                  | IOS LTDA.                        | 1                                         | período                           | os para acompanhar                                         | 0,000   | 150,00 |
| 01                                     | NORDESTE                                 | USINA SANTA RITA                 | A S/A                            | 1                                         | . as                              | s negociações.                                             | 0,000   | 250,00 |
| 01                                     | NORDESTE                                 | Usina 08                         |                                  | 1                                         |                                   | <b>U</b> 3                                                 | 0,000   | 350,00 |
| 01                                     | NORTE                                    | Usina 02                         |                                  | 1                                         |                                   | 1.0                                                        | 000,000 | 160,00 |
| 01                                     | NORTE                                    | Usina 06                         |                                  | 1                                         |                                   | 5.0                                                        | 000,000 | 550,00 |
| 01                                     | SUL                                      | Usina 01                         |                                  | 1                                         |                                   |                                                            | 600,000 | 150,00 |
| iique<br>para o<br>para u              | no botão "l<br>exportar os<br>ma planilh | Exportar"<br>s dados<br>a Excel. | È possíve<br>somente<br>efetuada | el també<br>as nego<br>as pelo<br>usuário | em filtrar<br>ociações<br>oróprio |                                                            |         |        |
|                                        |                                          |                                  |                                  |                                           |                                   |                                                            |         |        |

ATENÇÃO: Os Proponentes terão acesso ao valor dos lances ofertados pelos concorrentes, porém não terão acesso ao nome dos participantes do Leilão.

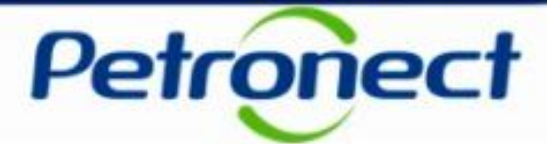

#### **Declarar Cota**

| Visão do Proponente Usuário: FORN.CAR06              |                                                           |                                |                                           |                        |
|------------------------------------------------------|-----------------------------------------------------------|--------------------------------|-------------------------------------------|------------------------|
| Informações do Leilão - TESTE CAPACIDAI              | DE MAXIMA                                                 |                                |                                           |                        |
| Visualizar Anexos                                    |                                                           |                                |                                           |                        |
| Número: 100000350 Duração Total de Lailão: 19.01.202 | 1 15:00:00 até: 05 03 3031 16:00:01 (Uaréria da Brasília) | Poríodo 02:                    | 05 02 2024 45:40:04 atá: 05 02 2024 46:00 | 0:01 (Harária da Brasi |
| Status do Leilão: Ativo                              | 115.00.00 ate: 05.02.2021 10.09.01 (Horano de Brasilia)   | Tempo Restante do Período 03:  | 00.00.00 (+) Atualização a ca             | da 6. Segundos         |
| Moeda. BRL                                           |                                                           | Tempo rrestante do Ferrodo 03. |                                           |                        |
| Deirel de Lances e Acomponhamente - Desume de Lailãe |                                                           |                                |                                           |                        |
| Painel de Lances e Acompanhamento Resumo do Leilao   |                                                           |                                |                                           |                        |
| Painel de Lance                                      |                                                           | Painel de                      | Acompanhamento - Empresa t                |                        |
| Filtrar Regiões/Ofertantes                           | Atualizar 🕼 Consultar Posição Atual 🖉 Declarar Cota       |                                |                                           |                        |
| Exportar Propostas                                   |                                                           |                                |                                           |                        |
|                                                      |                                                           | Distribuidor                   | Quant. Adquirida                          | Preço Unitário         |
| Região Ofertante S                                   | elo CFPP (°C) (MAR/ABR) Inc. Min.                         | Peq. Prod.                     | resultado encontrado.                     |                        |
| CO Empresa teste LEILAO DE BIODIESEL 3               | 20,00 C Enviar lance                                      |                                |                                           |                        |
| Subitem Preço Inicial                                | Quant. Inicial Quant. Disponível                          |                                |                                           |                        |
| 0001 2.615,00                                        | Clique no botão "Doclarar Cot                             | o" poro dofinir l              | um limito máximo do                       |                        |
|                                                      |                                                           |                                |                                           |                        |
|                                                      | quantidade a ser adquirie                                 | da. A declaraça                | o de cota e um                            |                        |
|                                                      | mecanismo se segurança pa                                 | ara o proponente               | e e seu valor pode                        |                        |
|                                                      | ser alterado a                                            | qualquer mome                  | ento                                      |                        |
|                                                      |                                                           |                                |                                           | 1                      |

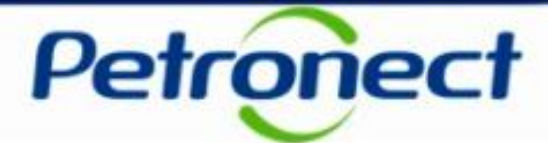

#### **Declarar Cota**

| Visit de Deservate                                                                                                    |                |
|----------------------------------------------------------------------------------------------------|----------------|
| Visao do Proponente Usuario: DIST_01                                                                                                    |                |
| Informações do Leilão - CADASTRO_ITENS                                                                                                    |                |
| Ø Visualizar Anexos                                                                                                    |                |
| Número: 1000000020 Duração Total do Leilão: 23 08 2012 17:21:36 até: 23 08 2012 19:21:36 (Horário de Brasília) Período 01: 23 08 2012 17:21:36 até: 23 08 2012 19:21:36 | (Horário de B  |
| Status do Leilão: Ativo                                                                                                    | aundos         |
| Moeda: BRL Tempo Restante do Fendodo 1. 00.00.00 O Atualização a cada o S                                                                                               | gunuos         |
|                                                                                                    |                |
| Painel de Lances e Acompanhamento Resumo do Leilão                                                                                                    |                |
| Painol de Lance, Cota Declarada 52.000.000 Deinol de Asemnentemente Maine 4. DIO Maine d                                                                                | Diadianal 04 ( |
| Painei de Cota Declarada Painei de Acompannamento - Usina 4 - BIO - Usina de                                                                                            | Biodiesei 04 ( |
| Ys     Filtrar Regioes/Otertantes     Gr     Remover Filtr                                                                                                    |                |
| Exportar Propostas                                                                                                    | Preco Unitário |
| Região Ofertante                                                                                                    | ,              |
| Cota Declarada: 0,000 Jance                                                                                                    | 000            |
|                                                                                                    | vimo           |
| Subitem Preço Inicial                                                                                                    |                |
| a ser adquirido. Depois clique no b                                                                                                    | otão           |
| 0002 200,00 2.000,000 2.000,000 "Enviar"                                                                                                    |                |
|                                                                                                    |                |
|                                                                                                    |                |

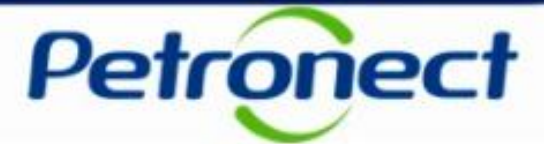

### **Exportar o Painel de Lance**

| Visão  | do Propo     | onente           | Usuário: FORN.CAR         | 06            |                        |                 |                |          |          |                          |                        |                              |
|--------|--------------|------------------|---------------------------|---------------|------------------------|-----------------|----------------|----------|----------|--------------------------|------------------------|------------------------------|
| Inforr | nações       | do Leilão        | - TESTE CAPAC             | DADE M        | AXIMA                  |                 |                |          |          |                          |                        |                              |
| 01     | /isualizar A | Anexos           |                           |               |                        |                 |                |          |          |                          |                        |                              |
| Númer  | o: 10000     | 00358 Dura       | cão Total do Leilão: 18.0 | 1.2021 15:00: | 00 até: 05.02.2021 16: | :09:01 (Horário | de Brasília)   |          |          | Período 03: 05.02.2021 1 | 5:48:01 até: 05.02.202 | 1 16:09:01 (Horário de Brasi |
| Moeda  | BRI          | burd.            | Status do Leilão: Ativ    | )             |                        |                 | ac brasmay     | Tempo    | Restante | do Período 03:           | 00:00:00 🕒 Atualizaçã  | io a cada 6 Segundos         |
| Woodd  | DIL          |                  |                           |               |                        |                 |                |          |          |                          | ,                      |                              |
| Pa     | inel de Lar  | nces e Acompar   | hamento Resumo do L       | eilão         |                        |                 |                |          |          |                          |                        |                              |
|        |              |                  |                           |               |                        |                 |                |          |          |                          |                        |                              |
| Pai    | nel de l     | ance             |                           |               |                        |                 |                |          |          | Painel de Acompar        | nhamento - Empre       | esa teste LEILAO DE BIOD     |
| T      | Filtrar Re   | egiões/Ofertante | s 😽 Remover Filtros       | 🚮 Atualiz     | ar 🔗 Consultar Posi    | ção Atual 🖉 🥜   | Declarar Cota  |          |          | ·                        |                        |                              |
| 種      | Exportar     | Propostas        |                           |               |                        |                 |                |          |          | Distribuidas             | Quant Adminida         | Denes Unitéria               |
|        | Região       | Ofertante        |                           | Selo          | CFPP (°C) (MAR/AB      | R) Inc. Mín.    |                | Peq. Pro | d. 🔨     |                          | Quant. Auquinda        | Preço Onitario               |
|        | 00           | Empresa test     | e LEILAO DE BIODIESEL     | 3 🗸 🗉         | . 30/30                | 20.00           | d Enviar lance |          |          | i Nenhum resultado en    | contrado.              |                              |
|        |              | Emprodution      |                           | •             | 0.070.0                | 20,00           |                |          |          |                          |                        |                              |
|        | Sub          | item             | Preço Inicial             | Quan          | t. Inicial             | Quant. Dispor   | nível          |          |          |                          |                        |                              |
|        | 000          | 1                | 2.6                       | 5,00          | 49.650,000             |                 | 49.6           | 50,000   |          |                          |                        |                              |
|        |              | (                |                           |               |                        |                 |                | _        |          |                          |                        |                              |
| 56     | era po       | ossivei          | exportar as               | propo         | stas para              |                 |                |          |          |                          |                        |                              |
| u      | ma p         | olanilha         | excel, para               | isto, c       | lique no               |                 |                |          |          |                          |                        |                              |
|        |              |                  | botão                     |               |                        |                 |                |          |          |                          |                        |                              |
|        |              |                  |                           |               |                        |                 |                |          |          |                          |                        |                              |

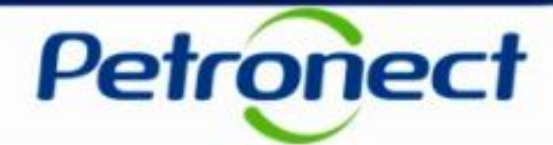

| βI   | Filtrar Reg | giões/Ofertantes | Remover Filtros       | ଞ୍ଚ | Atualizar | 🗞 Consultar Posiç  | ;ão Atual 🧳  | Declarar Cota  |            |
|------|-------------|------------------|-----------------------|-----|-----------|--------------------|--------------|----------------|------------|
| ۱ (Î | Exportar F  | Propostas        |                       |     |           | 1                  |              |                |            |
|      | Região      | Ofertante        |                       | Se  | lo        | CFPP (°C) (MAR/ABF | R) Inc. Mín. |                | Peq. Prod. |
|      | со          | Empresa teste    | LEILAO DE BIODIESEL 3 | ~   |           | 3.0 /3.0           | 20,00        | 🛃 Enviar lance |            |
|      | Subit       | em               | Preço Inicial         |     | Quant. Ir | nicial             | Quant. Dispo | onível         |            |
|      | 0001        |                  | 2.615                 | ,00 |           | 49.650,000         |              | 49.6           | 50,000     |

No Painel de Lances as seguintes informações serão exibidas nas colunas:

- "Região": região relacionada ao Ofertante;
- "Ofertante": nome do ofertante;
- "Selo": indica se o Ofertante possui ou não o Selo Combustível Social;
- Ícone is possibilitará que as informações da seção "Painel de acompanhamento" do Ofertante em questão sejam atualizadas.

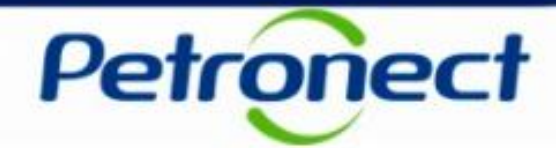

| Flitrar Re | giões/Ofertantes | 😽 Remover Filtros     | ରୀ            | Atualizar | Consultar Posiç   | ção Atual  | Ø     | Declarar Cota  |          |      |
|------------|------------------|-----------------------|---------------|-----------|-------------------|------------|-------|----------------|----------|------|
| Exportar   | Propostas        |                       |               |           |                   |            |       |                |          |      |
| Região     | Ofertante        |                       | S             | elo       | CFPP (°C) (MAR/AB | R) Inc. I  | Mín.  |                | Peq. Pro | d. 1 |
| со         | Empresa teste    | LEILAO DE BIODIESEL 3 | ~             |           | 3.0 /3.0          | 2          | 0,00  | 🛃 Enviar lance |          |      |
| Subi       | item             | Preço Inicial         |               | Quant.    | nicial            | Quant. L   | Ispor | nivei          |          |      |
| 0001       | 1                | 2.615                 | , <b>00</b> , |           | 49.650,000        | 49.650,000 |       |                |          |      |

• CFPP (°C) (Cold Filter Plugging Point) – valores apresentados de acordo com os meses em exibição no título da coluna.

**Observação:** É a temperatura mais baixa, expressa em 1° C, que um dado volume de diesel ainda passa através de um dispositivo de filtração padronizado em um tempo específico e quando arrefecido em certas condições. Este teste dá uma estimativa para a temperatura mais baixa que um combustível daria problema de fluxo em certos sistemas de combustível. Isto é importante porque em países de clima frio, um alto Cold Filter Plugging Point entupiria motores de veículos com mais facilidade.

- Inc. Mín: informa o valor do incremento mínimo para cada novo lance;
- Ícone <u>Enviar lance</u> : permite o envio de lances.
- Peq.Prod: Caso esse flag esteja marcado, indica se a usina é Pequena Produtora.

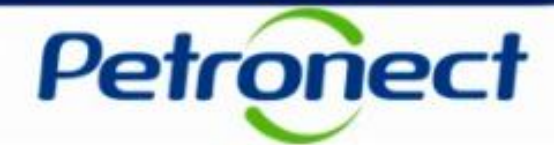

| F | Filtrar Re | giões/Ofertantes | Remover Filtros       | 🔄 At | ualizar   | 🞸 Consultar Posiç  | ão Atual 🥖   | Declarar Cota  |            |  |
|---|------------|------------------|-----------------------|------|-----------|--------------------|--------------|----------------|------------|--|
| h | Exportar I | Propostas        |                       |      |           |                    |              |                |            |  |
|   | Região     | Ofertante        |                       | Selo |           | CFPP (°C) (MAR/ABP | R) Inc. Mín. |                | Peq. Prod. |  |
|   | со         | Empresa teste    | LEILAO DE BIODIESEL 3 | ~    |           | 3.0 /3.0           | 20,00        | 🛃 Enviar lance |            |  |
|   | Subit      | tem              | Preço Inicial         | C    | Quant. Ir | nicial             | Quant. Dispo | nível          |            |  |
|   | 0001       | 0001 1.425       |                       |      |           | 10.000,000         |              | 9.960,000      |            |  |
|   | 0002 1.435 |                  |                       |      |           | 20.000,000         |              | 20.00          | 00,000     |  |
|   | 0003       |                  | 1,440.                | 00   |           | 10.000.000         |              | 10.00          | 00.000     |  |

- Subitem: Lote divisão do volume total de biodiesel;
- Preço Inicial: informa o valor do lance inicial para um determinado item;
- Quant. Inicial: quantidade inicial do lote;
- Quant. Disponível: quantidade disponível do lote.

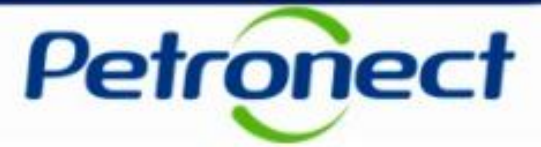

### Índice

### I – Como acessar um Leilão

II – Informações básicas

III – Anexos

IV – Painel de Lances

### V – Envio de Lances

VI – Prorrogação Automática

VII – Painel de Acompanhamento

VIII – Resumo do Leilão

IX – Painel de Avisos

X – Histórico de Mensagens

XI – Encerramento do Leilão

XII – Informações Adicionais

XIII – Recomendações

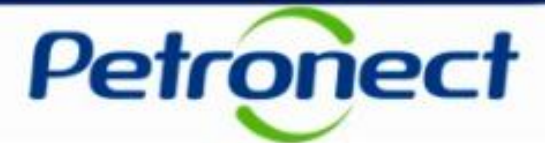

#### **Como enviar lances**

| Kriso do Proponente       Usuário: FORN.CAR06         Informações do Leilão - CENÁRIO: OFERTA PP MENOR QUE 5% CORREÇÃO         Visualizar Anexos         Número: 100000381       Duração Total do Leilão: 25.02.2021 13:16:00 até: 25.02.2021 14:16:45 (Horário de Brasilia)       Período 03: 25.02.2021 14:05:45 até: 25.02.2021 14:16:45 (Horário de Brasilia)         Morda: BRL       Status do Leilão       Encerrado       Outorátio de Brasilia)         Painel de Lances e Acompanhamento       Resumo do Leilão       Econorer Filtro: Atualização a cada 6 Segundos         Painel de Lance       Painel de Acompanhamento - Empresa teste LEILAO DE BIODIESEL 3       Período 03: 20.00         Visualizar Arezos       Seguidos Atualizar @o Consultar Posição Atual       Declarar Cola         Visualizar Arezos       Painel de Acompanhamento - Empresa teste LEILAO DE BIODIESEL 3       Inc. Mín.       Visualizar aco         Painel de Lance       Periodo 03: 20.00       Declarar Cola       Distribuidor       Quant. Adquirida       Preço Unitário         Região Ofertante       Selo CFPP (°C) (MAR/ABR)       Inc. Mín.       Visual Disponível       9.960.000       1.425.00       1.425.00       1.425.00       1.425.00       1.425.00       1.425.00       1.425.00       1.425.00       1.425.00       1.425.00       1.425.00       1.425.00       1.425.00       1.425.00       1.425.00       1.425.00                                                                                                    |                                                                                                    |                    |                              |                                                                                                    |                                          |                   |              |                                         |                                       |                                 |                          |
|----------------------------------------------------------------------------------------------------|----------------------------------------------------------------------------------------------------|--------------------|------------------------------|----------------------------------------------------------------------------------------------------|------------------------------------------|-------------------|--------------|-----------------------------------------|---------------------------------------|---------------------------------|--------------------------|
| nformações do Leilão - CENÁRIO: OFERTA PP MENOR QUE 5% CORREÇÃO<br>Visualizar Anexos<br>Número: 1000000361 Duração Total do Leilão: 25.02.2021 13:10:00 alé: 25.02.2021 14:16:45 (Horánio de Brasilia)<br>Moda: BRL Status do Leilão: Encerrado De Brasilia Duração a cada 6 Segundos<br>Painel de Lances e Acompanhamento Resumo do Leilão<br>Painel de Lances e Acompanhamento Resumo do Leilão<br>Painel de Lances e Acompanhamento - Empresa teste LEILAO DE BIODIESEL 3<br>Região Ofertante Selo CFPP (°C) (MAR/ABR) Inc. Min.<br>Região Ofertante Selo CFPP (°C) (MAR/ABR) Inc. Min.<br>Subitem Preço Unitário<br>Subitem Preço Inicial Quant. Inicial Quant. Disponível 9,960,000<br>0002 1,435.00 20,000,000 0,000 0 | Visão do F                                                                                                    | proponente         | Usuário: FORN.CAR06          |                                                                                                    |                                          |                   |              |                                         |                                       |                                 |                          |
| ✓ Vtsualizar Anexos         Número: 1000000381       Duração Total do Leilão: 25.02.2021 13:10:00 alé: 25.02.2021 14:16:45 (Horánio de Brasilia)         Moeda: BRL       Status do Leilão: Encerrado         Painel de Lances e Acompanhamento       Resumo do Leilão         Painel de Lances       Painel de Acompanhamento - Empresa teste LEILAO DE BIODIESEL 3         Imagião Ofertantes       Resultar Propostas         Região Ofertante       Selo CFPP (°C) (MAR/ABR) Inc. Min.         Períod 01       1.425,00         001       1.425,00         002       1.435.00         003       20.000.000         Para enviar um lance, clique no ícone em destaque                                                                                                    | nformac                                                                                                    | ções do Leilâ      | io - CENÁRIO: OFERT/         | A PP ME                                                                                                    | NOR QUE 5% C                             | ORREÇÃO           |              |                                         |                                       |                                 |                          |
| Numero:       1000000301<br>Status do Leião:       Z6.02.2021 13:10:00 até:       25.02.2021 14:16:45       (Horáno de Brasilia)         Moda:       BRL       Status do Leião:       Encerrado       Tempo Restante do Período 03:       00:00:00       Atualização a cada 6 Segundos                                                                                                    | Ø Visua                                                                                                    | lizar Anexos       |                              |                                                                                                    |                                          |                   |              |                                         |                                       |                                 |                          |
| Number       Duração fical do Leião       Exor.zor 14.104.45       (Horano de Brasina)         Moeda: BRL       Status do Leilão: Encerrado       Tempo Restante do Período 03:       00:00:00       Atualização a cada 6 Segundos         Painel de Lance       Painel de Acompanhamento       Empresa teste LEILAO DE BIODIESEL 3         Image: Status do Leilão       Image: Status do Leilão       Painel de Acompanhamento - Empresa teste LEILAO DE BIODIESEL 3         Image: Região Ofertante       Selo       CFPP (°C) (MAR/ABR)       Inc. Mín.       Peq. Prod.         Image: Região Ofertante       Selo       CFPP (°C) (MAR/ABR)       Inc. Mín.       Peq. Prod.         Image: Região Ofertante       Selo       CFPP (°C) (MAR/ABR)       Inc. Mín.       Peq. Prod.         Image: Região Ofertante       Selo       CFPP (°C) (MAR/ABR)       Inc. Mín.       Peq. Prod.         Image: Região Ofertante       Selo       CFPP (°C) (MAR/ABR)       Inc. Mín.       Peq. Prod.         Image: Região Ofertante       Selo       CFPP (°C) (MAR/ABR)       Inc. Mín.       Peq. Prod.       40,000       1.425,00         Image: Região Ofertante       Selo       CFPP (°C) (MAR/ABR)       Inc. Mín.       Peq. Prod.       Image: Região Ofertante       40,000       1.425,00         Image: Região Ofertante       Preço Inicial       Qu                                                                                                    | Númoro: 4                                                                                                    | 00000264           |                              | 24 42 40.00                                                                                                    | atá: 25.02.2024.4446                     | SIME (Usedate dat | Deerflin     |                                         | )(                                    | 02 2024 44-0E-4E                | (Usefais de Dese(ise)    |
| Painel de Lance       Painel de Lance       Painel de Lance         Painel de Lance       Painel de Lance       Painel de Acompanhamento - Empresa teste LEILAO DE BIODIESEL 3         Piltar Regiões/Ofertantes       @ Remover Filtros       Atualizar de consultar Posição Atual       Declarar Cola         Perpostas       Distribuidor       Quant. Adquirida       Preço Unitário         CO       Empresa teste LEILAO DE BIODIESEL 3       Image 3 0/3.0       20.00       Enviar lance         Subitem       Preço Inicial       Quant. Inicial       Quant. Disponível       9.960.000       20.000.000         0001       1.425.00       10.000.000       9.960.000       20.000.000       Para enviar um lance, clique no ícone em destaque                                                                                                    | Manday DI                                                                                                    |                    | Status do Leilão: 5102.20    | 00:00:00 (h) Atusticas a code (                                                                                                    | (Horario de Brasilia)                    |                   |              |                                         |                                       |                                 |                          |
| Painel de Lances e Acompanhamento       Resumo do Leilão         Painel de Lance       Painel de Acompanhamento - Empresa teste LEILAO DE BIODIESEL 3         Image: Propostas       Image: Peq. Prod.         Image: Propostas       Declarar Cota         Image: Propostas       Image: Peq. Prod.         Image: Propostas       Image: Peq. Prod.         Image: Propostas                                                                                                    | Nioeda: Di                                                                                                    | ĸL                 | Clarado do Condo. Encontra   |                                                                                                    |                                          |                   |              | Tempo Restante do                       | Periodo 05:                           | 00:00:00 💛 Atualização a cada e | Segundos                 |
| Painel de Lance<br>Painel de Lance<br>Filtrar Regiões/Ofertantes @ Remover Filtros @ Atualizar & Consultar Posição Atual @ Declarar Cota<br>Exportar Propostas<br>Região Ofertante Selo CFPP (°C) (MAR/ABR) Inc. Mín. Peq. Prod.<br>CO Empresa teste LEILAO DE BIODIESEL 3 @ 3.0/3.0 20.00 Enviar lance<br>Subtem Preço Inicial Quant. Inicial Quant. Disponível 9.960.000<br>0002 1435.00 20.000.000 9.960.000<br>Doug 20.000 000 000 000 000 000 000 000 000                                                                                                    | Dainel                                                                                                    | de Lances e Acom   | nanhamento Recumo do Leilão  | 1                                                                                                    |                                          |                   |              |                                         |                                       |                                 |                          |
| Painel de Lance       Painel de Acompanhamento - Empresa teste LEILAO DE BIODIESEL 3         Image: Filtrar Regiões/Ofertantes       Remover Filtros       Atualizar       Consultar Posição Atual       Declarar Cola         Image: Região       Ofertante       Selo       CFPP (°C) (MAR/ABR)       Inc. Mín.       Peq. Prod.       Distribuidor       Quant. Adquirida       Preço Unitário         Image: Região       Ofertante       Selo       CFPP (°C) (MAR/ABR)       Inc. Mín.       Peq. Prod.       Distribuidor       Quant. Adquirida       Preço Unitário         Image: Região       Ofertante       Selo       CFPP (°C) (MAR/ABR)       Inc. Mín.       Peq. Prod.       Distribuidor       Quant. Adquirida       Preço Unitário         Image: Subilem       Preço Inicial       Quant. Inicial       Quant. Disponível       9.960,000       9.960,000       9.960,000       Image: Região Ofertante       Image: Região Ofertante       Image: Região Ofertante       Image: Região Ofertante       Image: Região Ofertante       Preço Unitário       Image: Região Ofertante       Image: Região Ofertante       Image: Região Ofertante       Image: Região Ofertante       Image: Região Ofertante       Image: Região Ofertante       Image: Região Ofertante       Image: Região Ofertante       Image: Região Ofertante       Image: Região Ofertante       Image: Reginal Ofertante       Image: Reginal Ofertante                                                                                                    | Failler                                                                                                    | de Lances e Acon   | pannamento resulto do Leilao |                                                                                                    |                                          |                   |              |                                         |                                       |                                 |                          |
| Interfede Leffed       Partiel de Acomparitientes       Partiel de Acomparitientes - Entiplesa teste EELEAO DE BIODIESEL 3         Região       Ofertante       Selo       CFPP (°C) (MAR/ABR)       Inc. Mín.       Peq. Prod.         CO       Empresa teste LEILAO DE BIODIESEL 3       Image: Solo CFPP (°C) (MAR/ABR)       Inc. Mín.       Peq. Prod.         Subitem       Preço Inicial       Quant. Inicial       Quant. Disponível       9.960,000       9.960,000         0001       1.425,00       10.000,000       9.960,000       20.000,000       Pereo Unitário         0002       1.435,00       20.000,000       20.000,000       Para enviar um lance, clique no ícone em destaque       Image: Solo Center de Acomparities (Center de Acomparities)                                                                                                    | Painel                                                                                                    | de Lance           |                              |                                                                                                    |                                          |                   |              |                                         | ainal da Ac                           | companhamonto Emprosa tos       |                          |
| Printed regioes/Orientatives       Região       Ofertante       Selo       CFPP (°C) (MAR/ABR)       Inc. Mín.       Peq. Prod.       Distribuidor       Quant. Adquirida       Preço Unitário         CO       Empresa teste LEILAO DE BIODIESEL 3       Image: Adda and and and and and and and and and                                                                                                    |                                                                                                    | rar Dagiãos/Ofarta | inten 🖉 Domourar Filtron 🖪   | Atualizar                                                                                                    | Concultar Docioão                        | Atual 🖉 Da        | alarar Cota  |                                         | amer de Ac                            | compannamento - Empresa tes     | LE LEILAO DE DIODIESEE S |
| Região       Ofertante       Selo       CFPP (°C) (MAR/ABR)       Inc. Mín.       Peq. Prod.       Minicial       Peq. Prod.       Minicial       Minicial       Peq. Prod.       Minicial       Minicial       Peq. Prod.       Minicial       Minicial       Peq. Prod.       Minicial       Minicial       Peq. Prod.       Minicial       Minicial       Peq. Prod.       Minicial       Minicial       Peq. Prod.       Minicial       Minicial       Peq. Prod.       Minicial       Minicial       Peq. Prod.       Minicial       Minicial       Peq. Prod.       Minicial       Minicial       Peq. Prod.       Minicial       Minicial                                                                                                    | The second second secon | nar Regiões/Orena  |                              | Atualizai                                                                                                    | og Consultar Posição                     | D Aluai 🥑 De      |              |                                         |                                       |                                 |                          |
| Região       Ofertante       Selo       CFPP (°C) (MAR/ABR)       Inc. Mín.       Peq. Prod.         CO       Empresa teste LEILAO DE BIODIESEL 3       Image: 3.0 / 3.0       20,00       Enviar lance       40,000       1.425,00         V       Preço Inicial       Quant. Inicial       Quant. Disponível       9.960,000       9.960,000       10.000,000       9.960,000         0001       1.425,00       10.000,000       9.960,000       20.000,000       10.000,000       10.000,000       10.000,000       10.000,000       10.000,000       10.000,000       10.000,000       10.000,000       10.000,000       10.000,000       10.000,000       10.000,000       10.000,000       10.000,000       10.000,000       10.000,000       10.000,000       10.000,000       10.000,000       10.000,000       10.000,000       10.000,000       10.000,000       10.000,000       10.000,000       10.000,000       10.000,000       10.000,000       10.000,000       10.000,000       10.000,000       10.000,000       10.000,000       10.000,000       10.000,000       10.000,000       10.000,000       10.000,000       10.000,000       10.000,000       10.000,000       10.000,000       10.000,000       10.000,000       10.000,000       10.000,000       10.000,000       10.000,000       10.000,000       10.0                                                                                                    |                                                                                                    | ponal Proposias    |                              |                                                                                                    |                                          |                   |              |                                         | Distribuidor                          | Quant. Adquirida                | Preço Unitário           |
| CO       Empresa teste LEILAO DE BIODIESEL 3       Image: Subject of the subject of the subj                                                                        | Re                                                                                                    | egião Ofertante    |                              | Selo                                                                                                    | CFPP (°C) (MAR/ABR                       | R) Inc. Mín.      |              | Peq. Prod. 🔷                            |                                       | 40.00                           | 1 425 00                 |
| Subitem       Preço Inicial       Quant. Inicial       Quant. Disponível         0001       1.425,00       10.000,000       9.960,000         0002       1.435.00       20.000,000       20.000,000         0003       Para enviar um lance, clique no ícone em destaque                                                                                                    | CO                                                                                                    | D Empresa          | teste LEILAO DE BIODIESEL 3  | <ul> <li>Image: Second second sec</li></ul> | 3.0 /3.0                                 | 20,00             | Enviar lance |                                         |                                       |                                 |                          |
| Solition         Preço Inclai         Cuant. Inclai         Cuant. Disponder           0001         1.425,00         10.000,000         9.960,000           0002         1.435,00         20.000,000         20.000,000           0003         Para enviar um lance, clique no ícone em destaque                                                                                                    |                                                                                                    | Subitom            | Proce Inicial                | Quant                                                                                                    | Inicial                                  | Quant Dieponé     |              |                                         |                                       |                                 |                          |
| 0001         1.425,00         10.000,000         9.960,000           0002         1.435,00         20.000,000         20.000,000           0003         Para enviar um lance, clique no ícone em destaque                                                                                                    |                                                                                                    | Subitem            | Fieço inicial                | Quant.                                                                                                    | miciai                                   | Quant. Disponit   |              |                                         |                                       |                                 |                          |
| 0002     1.435.00     20.000.000       0003     Para enviar um lance, clique no ícone em destaque                                                                                                    |                                                                                                    | 0001               | 1.425,0                      | 0                                                                                                    | 10.000,000                               |                   | 9.960        | 000                                     |                                       |                                 |                          |
| Para enviar um lance, clique no ícone em destaque                                                                                                    |                                                                                                    | 0002               | 1.435.0                      | 0                                                                                                    | 20.000.000                               |                   | 20.000       | 000                                     |                                       |                                 |                          |
| Fara enviar un fance, clique no fcone en destaque                                                                                                    |                                                                                                    | 0003               |                              |                                                                                                    |                                          |                   |              | ,                                       |                                       |                                 |                          |
|                                                                                                    |                                                                                                    |                    | • • • •                      | nro ci                                                                                                    | $n v \mu \alpha r + \mu \alpha + \alpha$ |                   |              | i a a b a b a b a b a b a b a b a b a b | a a a a a a a a a a a a a a a a a a a |                                 |                          |

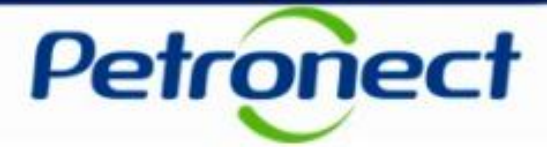

#### **Envio lance**

Alguns conceitos serão apresentados para facilitar o entendimento da funcionalidade Envio de Lance:

#### Serão considerados Lances válidos:

- Aumento de preço e aumento de quantidade em relação ao lance anterior do mesmo proponente.
- Preço constante e aumento de quantidade em relação ao lance anterior do mesmo proponente.
- Aumento de preço e quantidade constante em relação ao lance anterior do mesmo proponente.
- Um proponente só poderá enviar lances com valores iguais ou superiores ao seu valor anterior. Nunca inferior.
- A quantidade informada deve ser menor ou igual a capacidade total do item.

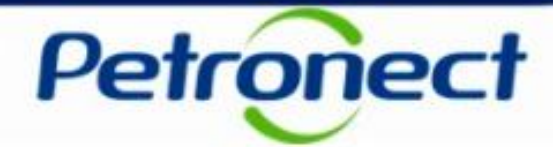

- O valor do lance deve ser múltiplo do incremento mínimo previamente estabelecido para o item.
- O valor do 1º lance não poderá ser superior a x (configurável Incremento máximo) do menor preço inicial do Ofertante.
- O valor do lance não poderá ser maior que x% (configurável Incremento máximo) do maior valor ofertado no Ofertante.

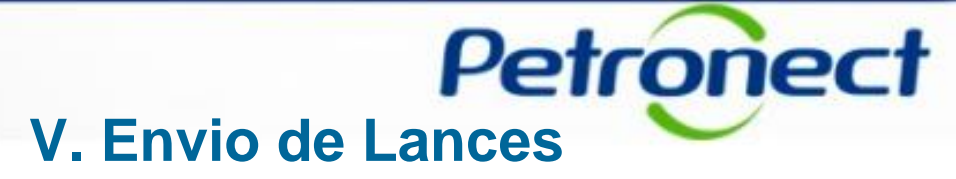

Após clicar no ícone de Envier Lance, uma janela será exibida. Preencha com os dados solicitados e marque a caixa de seleção "Confirmar envio do lance". Clique no botão "Enviar Lance".

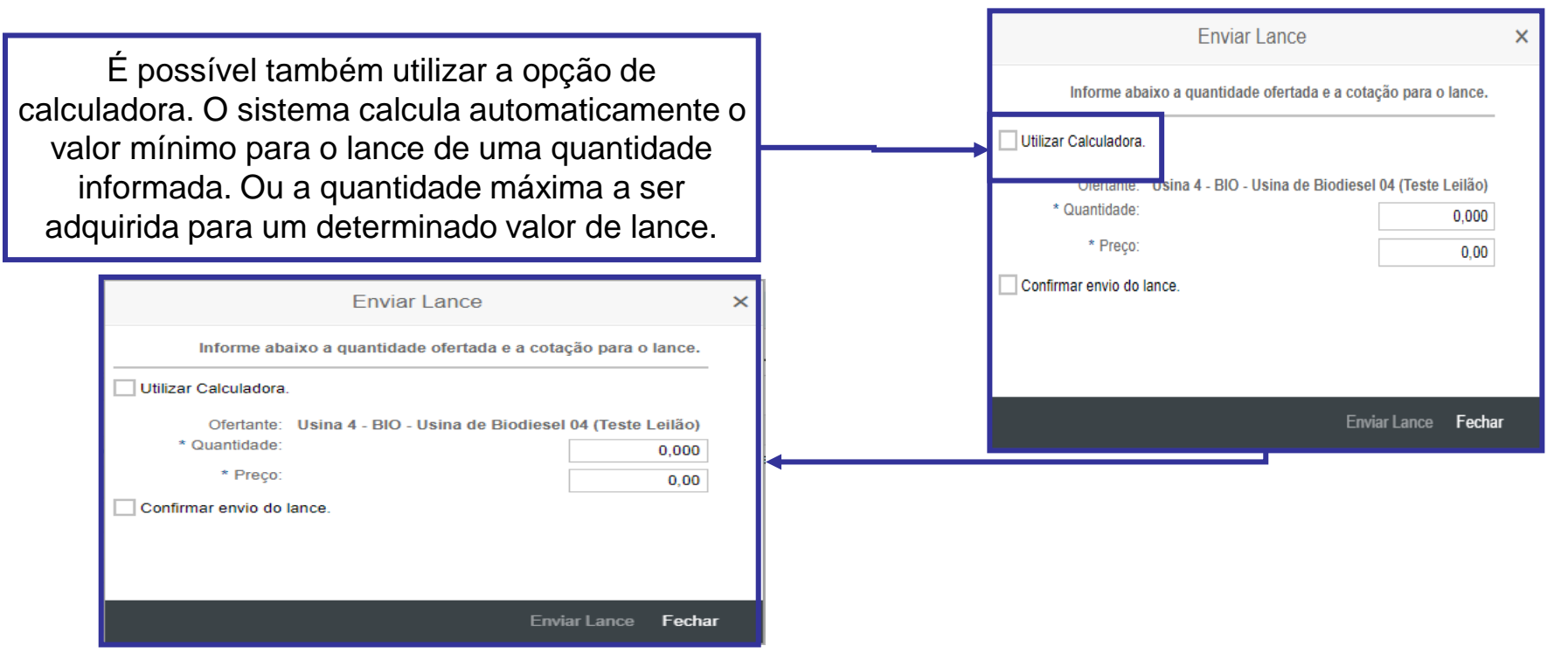

Optando pela opção de "Utilizar Calculadora", entre com a quantidade a ser adquirida ou o preço a ser pago e clique no botão "Calcular". Dependendo de sua escolha o sistema informará o preço mínimo a ser pago ou a quantidade máxima possível. Selecione a caixa "Confirmar envio do lance", clique no botão "Enviar Lance".

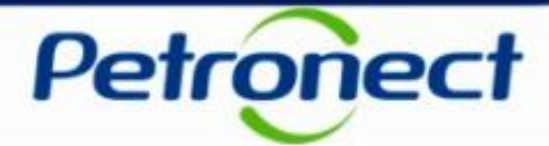

Ao enviar um Lance algumas mensagens poderão ser apresentadas:

#### 1)Mensagem de sucesso exibida no Painel de Avisos:

• "Lance registrado com sucesso por & no(a) &1. Quantidade: &2. Preço: &3". (Onde & é o nome do proponente, &1 nome do ofertante, &2 é a quantidade e &3 é o preço ofertado).

#### 2)Mensagens de erro exibidas no cabeçalho da página:

- "Erro ao gravar lance. O lance não foi salvo".
- "Não é possível enviar lance. Leilão &". (Onde & é o status atual do Leilão).
- "Preço ofertado deve ser múltiplo de &". (Onde & é o incremento mínimo).
- "Preço ofertado deve ser maior ou igual que &". (Onde & é o <próximo preço>).
- "Preço ofertado não deve ser maior que &". (Onde & é o limite máximo, baseado no incremento máximo configurado para o leilão).
- "Preço ofertado deve ser maior que zero"
- "Quantidade ofertada deve ser maior que zero"
- "Quantidade ofertada não deve ser fracionária"

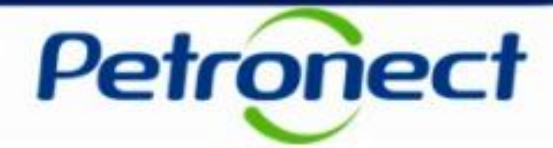

- "Quantidade informada não pode ser superior ao volume total inicial do ofertante."
- "Preço ofertado não pode ser inferior a &." (Onde & é o preço inicial do ofertante).
- "Preço ofertado não pode ser inferior a &." (Onde & é o preço ofertado no melhor lance do proponente no ofertante).
- "Quantidade ofertada não pode ser inferior a &". (Onde & é a quantidade ofertada no melhor lance do proponente no ofertante).
- "Informar quantidade maior que &1 ou Preço maior que &2". (Onde &1 é a quantidade ofertada e &2 é o preço ofertado).
- "Quantidade &1 não disponível no item com o preço ofertado. Quant. Disponível: &2".
  (Onde &1 é a quantidade ofertada e &2 é a quantidade disponível calculada).
- "Lance inválido. Quantidade adquirida em Ofertantes sem selo ultrapassa &%". (Onde & é o percentual máximo permitido em ofertantes sem selo).

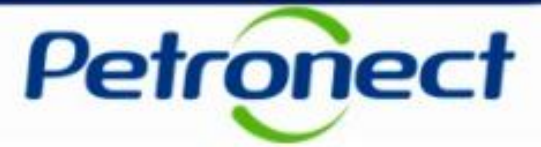

### Índice

I – Como acessar um Leilão

II – Informações básicas

III – Anexos

IV – Painel de Lances

V – Envio de Lances

## VI – Prorrogação Automática

VII – Painel de Acompanhamento

VIII – Resumo do Leilão

IX – Painel de Avisos

X – Histórico de Mensagens

XI – Encerramento do Leilão

XII – Informações Adicionais

XIII – Recomendações

## **VI. Prorrogação Automática**

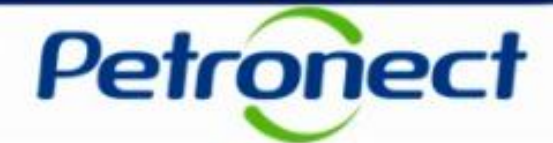

#### Prorrogação Automática

Este período é a fase que antecede o encerramento do Leilão.

Caso tenha sido configurado, este período se inicia quando a realização do leilão atinge a data/hora prevista para término. Neste caso, há a prorrogação automática do leilão por um período de X minutos (intervalo máximo sem lances). Durante esta fase, a cada lance registrado, o leilão é prorrogado automaticamente pelo mesmo período. O leilão somente se encerra quando **não há envio de lances** durante este intervalo.

| Visão do Proponente U<br>Informações do Leilão -<br>Ø Visualizar Anexos<br>Número: 100000595 Duraçã<br>Moeda: BRL<br>Painel de Lances e Acompanha                                                                                                    | Jsuário: DIST_01<br>CICLO 3 - FASE DE<br>io Total do Leilão<br>Status do Leilão<br>Prorrogaç | AJUS<br>7 15:14:00<br>ão Autom | TE - NAO ALT.F<br>até: 30.11.201 | PREÇO / G      | QTDE<br>prário de Brasília) | Ten        | npo Re: | Período 02: 30.11<br>stante do Período 02: | 1.2017 15:58:32 até: 30.11.2017 16:<br>00:00:00 🕒 Atualização a c | 01:32 (Horário de<br>ada 6 Segundos |  |  |  |
|----------------------------------------------------------------------------------------------------|----------------------------------------------------------------------------------------------|--------------------------------|----------------------------------|----------------|-----------------------------|------------|---------|--------------------------------------------|-------------------------------------------------------------------|-------------------------------------|--|--|--|
| Painel de Lance       Painel de Acompanhamento - Empresa teste LEILAO DE I         Filtrar Regiões/Ofertantes       Remover Filtros       Atualizar       Consultar Posição Atual       Declarar Cota         Exportar Propostas       Distribuidor       Quant. Adquirida       Preço Unitário |                                                                                              |                                |                                  |                |                             |            |         |                                            |                                                                   |                                     |  |  |  |
| Região Ofertante                                                                                                    | Se                                                                                           | lo                             | CFPP (°C) (MAR/ABF               | R) Inc. Mín.   |                             | Peq. Prod. | ^       |                                            | 40,00                                                             | ) 1.4                               |  |  |  |
| CO Empresa teste L                                                                                                    | EILAO DE BIODIESEL 3                                                                         |                                | 3.0 /3.0                         | 20,00          | 🛃 Enviar lance              |            |         |                                            |                                                                   |                                     |  |  |  |
| Subitem                                                                                                    | Preco Inicial                                                                                | Quant. Ir                      | nicial                           | Quant. Dispon  |                             |            |         |                                            |                                                                   |                                     |  |  |  |
| 0001                                                                                                    | 1.425.00                                                                                     |                                | 10.000.000                       |                | 0.000                       |            |         |                                            |                                                                   |                                     |  |  |  |
| 0002                                                                                                    | 1,435,00                                                                                     |                                | 20.000.000                       |                | 20.00                       | 0.000      |         |                                            |                                                                   |                                     |  |  |  |
| 0003                                                                                                    | 1.440,00                                                                                     |                                | 10.000,000                       |                | 10.00                       | 0,000      |         |                                            |                                                                   |                                     |  |  |  |
|                                                                                                    |                                                                                              |                                |                                  |                |                             |            |         |                                            |                                                                   |                                     |  |  |  |
| NE Empresa teste L                                                                                                    | EILAO DE BIODIESEL 5                                                                         |                                | 3.0 /3.0                         | 🛃 Enviar lance |                             |            |         |                                            |                                                                   |                                     |  |  |  |
| Subitem                                                                                                    | Preço Inicial                                                                                | Quant. Ir                      | nicial                           | Quant. Dispon  | ivel                        |            |         |                                            |                                                                   |                                     |  |  |  |
| 0001                                                                                                    | 1.425,00                                                                                     |                                | 12.000,000                       |                | 11.00                       | 0,000      |         |                                            |                                                                   |                                     |  |  |  |
| 0002                                                                                                    | 1.430,00                                                                                     |                                | 12.000,000                       |                | 12.00                       | 0,000      |         |                                            |                                                                   |                                     |  |  |  |
| 0003                                                                                                    | 1.435,00                                                                                     |                                | 8.000,000                        |                | 8.00                        | 0,000      |         |                                            |                                                                   |                                     |  |  |  |

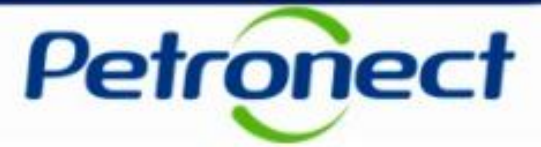

### Índice

I – Como acessar um Leilão

II – Informações básicas

III – Anexos

IV – Painel de Lances

V – Envio de Lances

VI – Prorrogação Automática

### **VII – Painel de Acompanhamento**

VIII – Resumo do Leilão

IX – Painel de Avisos

X – Histórico de Mensagens

XI – Encerramento do Leilão

XII – Informações Adicionais

XIII – Recomendações

## **VII. Painel de Acompanhamento**

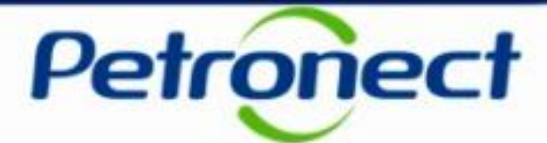

#### **Consulta ao Painel de Acompanhamento**

| <b>lisão do</b><br>nforma<br>Ø Vis<br>Número:<br>Moeda: | Propo<br>ações<br>ualizar A<br>10000<br>BRL | onente I<br>6 do Leilão -<br>Anexos<br>00361 Duraç    | Usuário: FORN.CAR06<br>CENÁRIO: OFERT<br>ão Total do Leilão: 25.02.20<br>Status do Leilão: Encerra | A PP<br>021 13:1<br>Ido                | MEN<br>0:00 a                  | IOR QUE 5% CO                                                   | RREÇÃ(<br>5 (Horário de                  | )<br>e Brasília)                              | Tempo Restan | Período 03: 25.02.2021 14:05:45 até: 25.02<br>e do Período 03: 00:00:00 () Atual | .2021 14:16:45 (H<br>zação a cada 6 Segundos | orário de Brasília) |
|---------------------------------------------------------|---------------------------------------------|-------------------------------------------------------|----------------------------------------------------------------------------------------------------|----------------------------------------|--------------------------------|-----------------------------------------------------------------|------------------------------------------|-----------------------------------------------|--------------|----------------------------------------------------------------------------------|----------------------------------------------|---------------------|
| Paine                                                   | el de La<br>el de l                         | nces e Acompant<br>Lance                              | namento   Resumo do Leilão                                                                         |                                        |                                |                                                                 |                                          |                                               |              | Painel de Acompanhamento - En                                                    | npresa teste LEILAO                          | DE BIODIESEL 5      |
| TFF<br>R                                                | Filtrar Re<br>Exportar                      | egiões/Ofertantes<br>Propostas                        | Remover Filtros                                                                                    | Atual                                  | lizar                          | ‰ Consultar Posição At                                          | tual 🤌 D                                 | eclarar Cota                                  |              | Distribuidor                                                                     | Quant. Adquirida                             | Preço Unitário      |
|                                                         | Regiao<br>CO                                | Empresa teste                                         | LEILAO DE BIODIESEL 3                                                                              | Selo                                   | Tes .                          | CFPP (°C) (MAR/ABR)<br>3.0 /3.0                                 | Inc. Min.<br>20,00                       | 🛃 Enviar lance                                | Peq. Prod.   | Empresa teste LEILAO DE BIODIESEL 6                                              | 1.000,000                                    | 1.425,00            |
|                                                         | Sub                                         | oitem                                                 | Preço Inicial<br>1.425,                                                                            | Qu<br>00                               | uant. Ini                      | cial Q<br>10.000,000                                            | Quant. Dispon                            | ível<br>9.9                                   | 50,000       |                                                                                  |                                              |                     |
|                                                         | 000                                         | 2                                                     | 1.435,                                                                                             | 00                                     |                                | 20.000,000                                                      |                                          | 20.0                                          | 00,000       |                                                                                  |                                              |                     |
| Es<br>bar<br>da<br>Cao<br>os                            | ticij<br>dos<br>da o<br>cor                 | Painel  <br>pante d<br>s suficie<br>empres<br>ncorren | proporciona<br>lo Leilão a fi<br>entes para a<br>sa (propone<br>tes, porém<br>identi               | irá i<br>im c<br>a ela<br>nte)<br>os r | nfc<br>de<br>abc<br>) te<br>me | ormações à<br>que a mes<br>oração de s<br>rá acesso<br>smos não | à Emp<br>sma p<br>sua c<br>aos l<br>pode | oresa<br>ossua<br>oferta.<br>ances<br>rão ser | 0000         |                                                                                  |                                              |                     |

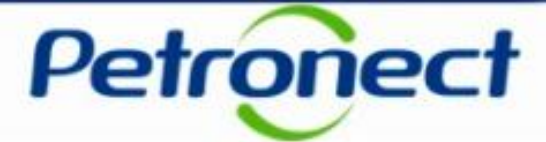

Para visualizar informações no Painel de Acompanhamento, selecione um dos Ofertantes no "Painel de Lances", os dados serão carregados automaticamente na seção "Painel de Acompanhamento".

A tabela exibirá as seguintes informações em colunas:

- Proponente: o nome da empresa não será exibido;
- Quant. Adquirida: quantidade de Biodiesel adquirida;
- Preço Unitário: preço ofertado.

| Painel  | l de Lances e Acompanh                 | namento Resumo do Leilão |                                |                       |              |                                     |                  |                |
|---------|----------------------------------------|--------------------------|--------------------------------|-----------------------|--------------|-------------------------------------|------------------|----------------|
| Painel  | I de Lance<br>Itrar Regiões/Ofertantes | 🛛 😽 Remover Filtros      | tualizar 🛛 🛷 Consultar Posição | Atual 🥒 Declarar Cota |              | Painel de Acompanhamento - Empre    | esa teste LEILAO | DE BIODIESEL 5 |
| · 펜레 Ex | portar Propostas                       |                          |                                |                       | Distribuidor | Quant Adquirida                     | Preco Unitário   |                |
| R       | Região Ofertante                       | S                        | elo CFPP (°C) (MAR/ABF         | R) Inc. Mín.          | Peq. Prod.   | Empresa teste LEILAO DE BIODIESEL 6 | 1.000,000        | 1.425,00       |
| 0       | CO Empresa teste                       | LEILAO DE BIODIESEL 3    | 3.0 /3.0                       | 20,00 🕑 Enviar lance  |              |                                     |                  |                |
|         | Subitem                                | Preço Inicial            | Quant. Inicial                 | Quant. Disponível     |              |                                     |                  |                |
|         | 0001                                   | 1.425,00                 | 10.000,000                     | 9.96                  | 60,000       |                                     |                  |                |
|         | 0002                                   | 1.435,00                 | 20.000,000                     | 20.00                 | 00,000       |                                     |                  |                |
|         | 0003                                   | 1.440,00                 | 10.000,000                     | 10.00                 | 0,000        |                                     |                  |                |
| N       | IE Empresa teste                       | LEILAO DE BIODIESEL 5    | 3.0 /3.0                       | 20,00 🔮 Enviar lance  |              |                                     |                  |                |
|         | Subitem                                | Preço Inicial            | Quant. Inicial                 | Quant. Disponível     |              |                                     |                  |                |
|         | 0001                                   | 1.425,00                 | 12.000,000                     | 11.00                 | 00,000       |                                     |                  |                |
|         | 0002                                   | 1.430,00                 | 12.000,000                     | 12.00                 | 00,000       |                                     |                  |                |
|         | 0003                                   | 1.435,00                 | 8.000,000                      | 8.00                  | 00,000       |                                     |                  |                |

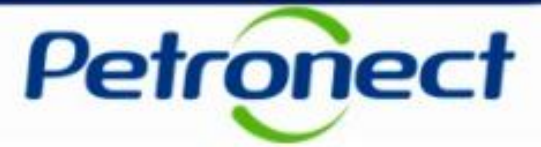

### Índice

I – Como acessar um Leilão

II – Informações básicas

III – Anexos

IV – Painel de Lances

V – Envio de Lances

VI – Prorrogação Automática

VII – Painel de Acompanhamento

### VIII – Resumo do Leilão

IX – Painel de Avisos

X – Histórico de Mensagens

XI – Encerramento do Leilão

XII – Informações Adicionais

XIII – Recomendações

## VIII. Resumo do Leilão

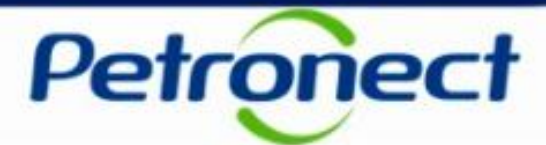

#### Consulta a seção Resumo do Leilão

No Monitor de Comercialização, selecione a aba "Resumo do Leilão".

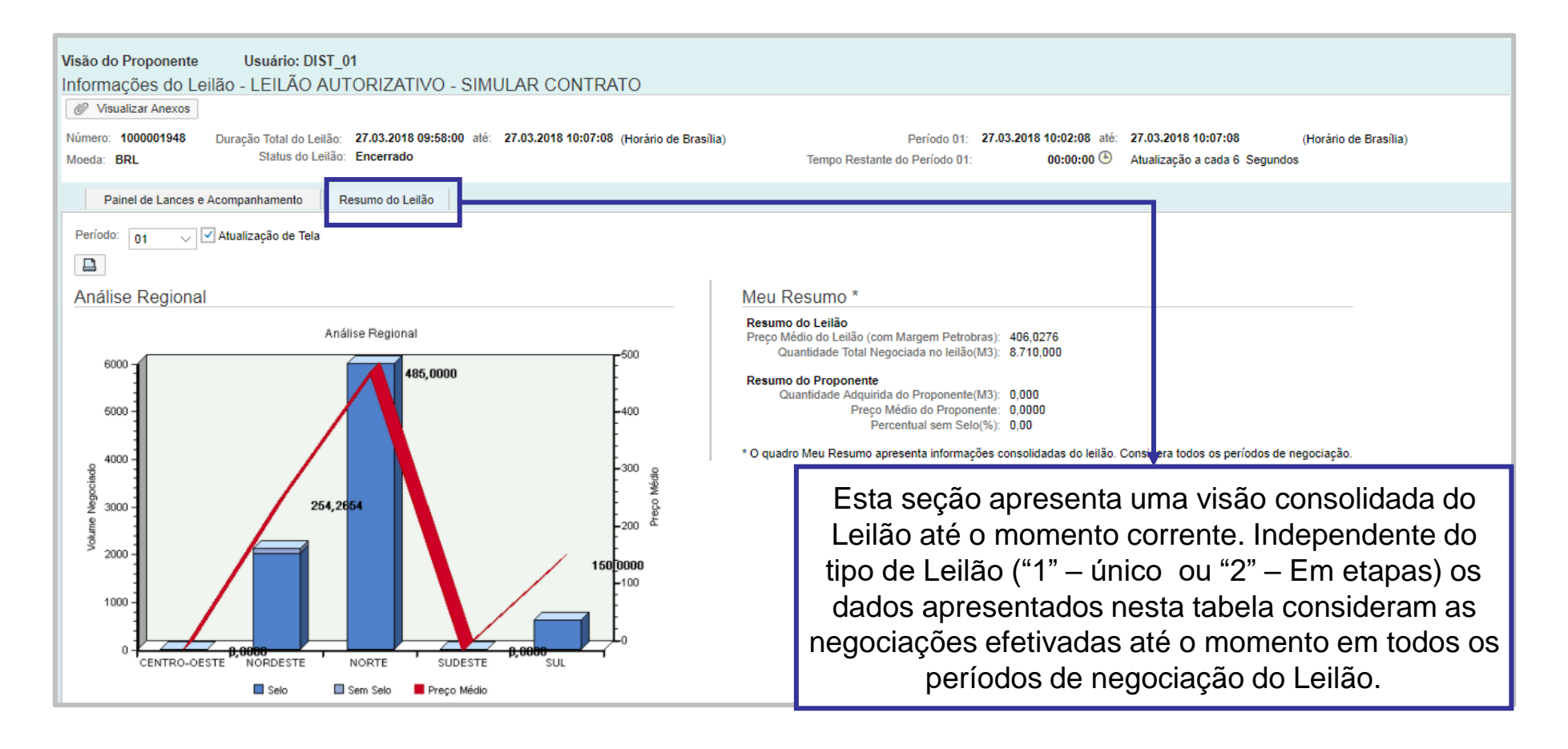

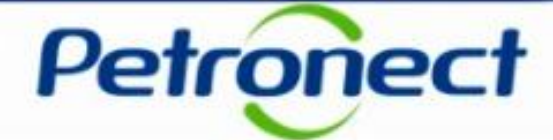

Inicialmente o gráfico exibido será do último período vigente, serão exibidos o volume negociado por região e o preço médio negociado, dividido em ofertantes com selo e sem selo. Caso deseje visualizar o gráfico de outro período, escolha no campo "Período" o de sua escolha.

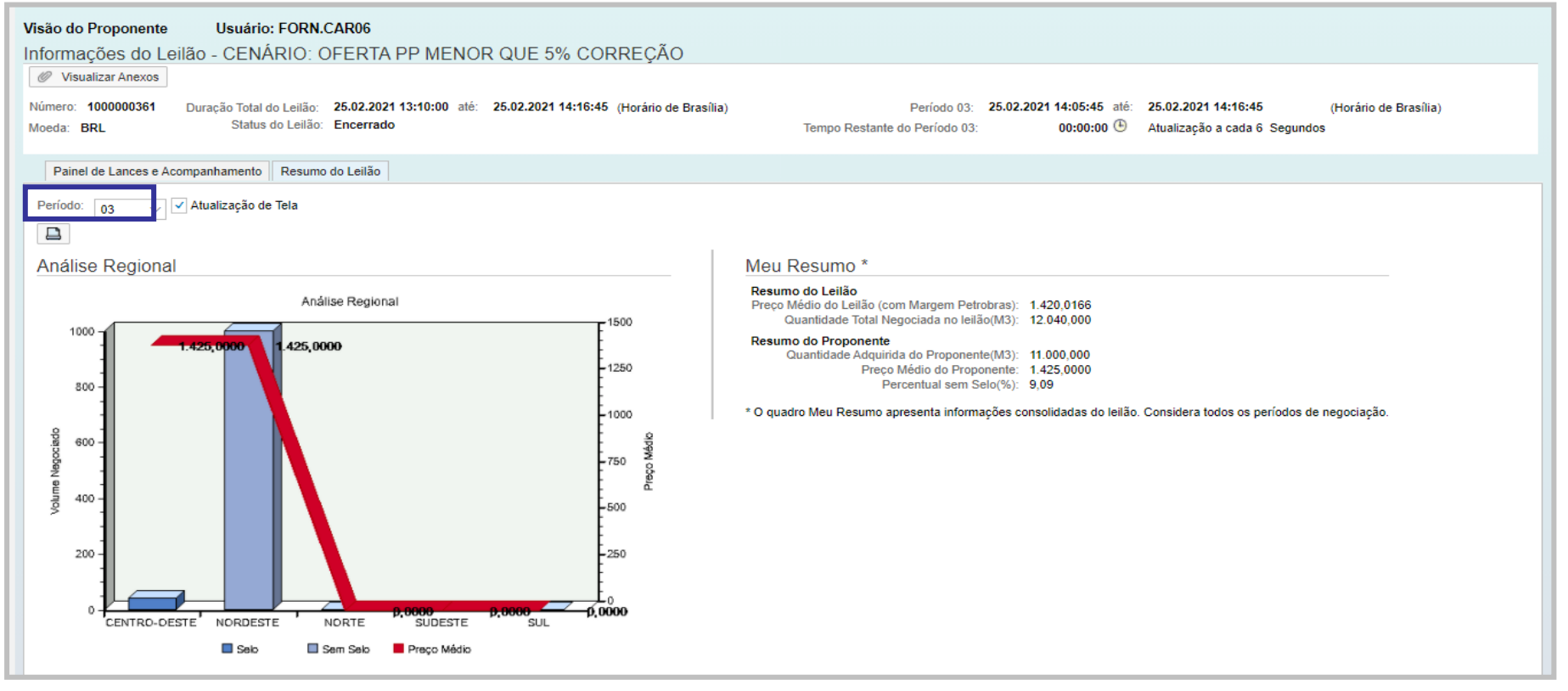

## VIII. Resumo do Leilão

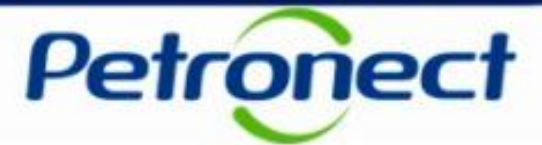

#### Consulta a seção Meu Resumo

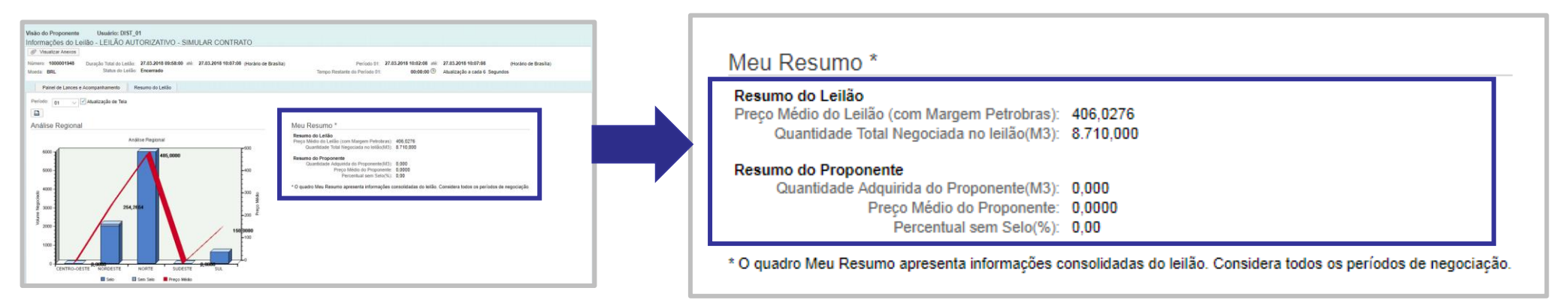

Na seção Meu Resumo as seguintes informações serão exibidas nos campos:

- "Quantidade Total Negociada no leilão (m<sup>3</sup>)": são consideradas todas as quantidades negociadas entre todos os Ofertantes e Proponentes;
- "Quantidade Adquirida do Proponente (m<sup>3</sup>)": quantidade de Biodiesel adquirida pelo proponente;
- "Preço Médio do Proponente (R\$)": média do valor total negociado pelo proponente;
- "Preço Médio do Leilão (com margem Petrobras)";
- "Percentual sem Selo (%)": percentual adquirido pelo proponente em ofertantes sem o selo combustível social.

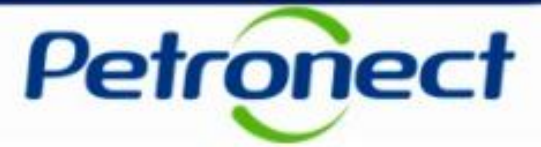

### Índice

### I – Como acessar um Leilão

II – Informações básicas

III – Anexos

IV – Painel de Lances

V – Envio de Lances

VI – Prorrogação Automática

VII – Painel de Acompanhamento

VIII – Resumo do Leilão

## IX – Painel de Avisos

X – Histórico de Mensagens

XI – Encerramento do Leilão

XII – Informações Adicionais

XIII – Recomendações

## IX. Painel de Avisos

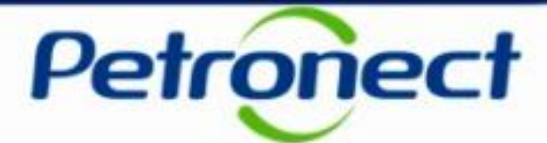

#### Painel de Avisos

| rário de Brasília)   |
|----------------------|
|                      |
| 3 LTDA.              |
| Unitário             |
| 150,00               |
|                      |
|                      |
|                      |
|                      |
|                      |
|                      |
|                      |
|                      |
|                      |
|                      |
|                      |
| R CONTRATO iniciado. |
|                      |

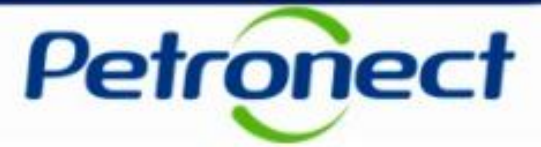

### Índice

I – Como acessar um Leilão

II – Informações básicas

III – Anexos

IV – Painel de Lances

V – Envio de Lances

VI – Prorrogação Automática

VII – Painel de Acompanhamento

VIII – Resumo do Leilão

IX – Painel de Avisos

### X – Histórico de Mensagens

XI – Encerramento do Leilão

XII – Informações Adicionais

XIII – Recomendações

## X. Histórico de mensagens

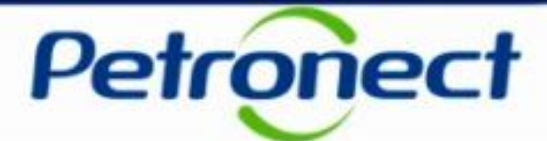

#### Consulta ao histórico de mensagens

| o do Prop   | onente l                | Usuário: FORN.CAR06          |         |                 |                       |                 | 0            |                 |                      |                             |                     |                     |
|-------------|-------------------------|------------------------------|---------|-----------------|-----------------------|-----------------|--------------|-----------------|----------------------|-----------------------------|---------------------|---------------------|
| Vieualizar  | S UO LEIIAO -           | GENARIO, OFERI               | APF     | IVIEI           | NOR QUE 5% C          | UKKEÇA          | 0            |                 |                      |                             |                     |                     |
| ero: 10000  | 000361 Duraç            | ão Total do Leilão: 25.02.20 | 021 13: | :10:00          | até: 25.02.2021 14:16 | :45 (Horário de | e Brasília)  |                 | Período 03: 25.02.20 | 21 14:05:45 até: 25.02.2021 | 1 14:16:45 (H       | orário de Brasília) |
| a: BRL      |                         | Status do Leilao: Encerra    | obe     |                 |                       |                 |              | Tempo Restante  | do Período 03:       | 00:00:00 🕒 Atualização      | o a cada 6 Segundos |                     |
| ainel de La | ances e Acompanh        | amento Resumo do Leilão      | D       |                 |                       |                 |              |                 |                      |                             |                     |                     |
|             |                         | 11                           |         |                 |                       |                 |              |                 |                      |                             |                     |                     |
| inel de     | Lance                   |                              | _       |                 |                       |                 |              |                 | Painel de Acom       | panhamento - Empre          | esa teste LEILAO    | DE BIODIESEL        |
| Filtrar R   | egiões/Ofertantes       | 😽 Remover Filtros 🧯          | Atu     | alizar          | Consultar Posição     | Atual 🥖 D       | eclarar Cota |                 |                      |                             |                     |                     |
|             | Proposias               |                              |         |                 |                       |                 |              |                 | Distribuidor         |                             | Quant. Adquirida    | Preço Unitário      |
| Região      | Ofertante               |                              | Selo    |                 | CFPP (°C) (MAR/ABR    | ) Inc. Mín.     |              | Peq. Prod.      | Empresa teste LEILA  | O DE BIODIESEL 6            | 1.000,000           | 1.425,00            |
| CO          | Empresa teste           | LEILAO DE BIODIESEL 3        | ~       |                 | 3.0 /3.0              | 20,00           | 🛃 Enviar lan | ce.             |                      |                             |                     |                     |
| Sub         | bitem                   | Preço Inicial                | C       | Quant. Ir       | nicial                | Quant. Dispon   | iível        | Clique n        | o botão "C           | onsultar His                | tórico"             |                     |
| 000         | 01                      | 1.425,                       | 00      | 10.000,000      |                       |                 |              |                 |                      |                             |                     |                     |
| 000         | 02                      | 1.435,                       | ,00     | 20.000,000      |                       |                 |              | 20.000,000      |                      |                             |                     |                     |
| 000         | 03                      | 1.440,                       | ,00     |                 | 10.000,000            |                 |              | 10.000,000      |                      |                             |                     |                     |
| NE          | Empresa teste           | LEILAO DE BIODIESEL 5        |         | H <sub>ee</sub> | 3.0 /3.0              | 20,00           | 🛃 Enviar lan | ce              |                      |                             |                     |                     |
| Sub         | bitem                   | Preço Inicial                | C       | Quant. Ir       | nicial                | Quant. Dispon   | ivel         |                 |                      | •                           |                     |                     |
| 000         | 01                      | 1.425,                       | 00      |                 | 12.000,000            |                 |              | 11.000,000      |                      |                             |                     |                     |
| 000         | 02                      | 1.430,                       | ,00     |                 | 12.000,000            |                 |              | 12.000,000      |                      |                             |                     |                     |
| 000         | 0003 1.435,00 8.000,000 |                              |         |                 |                       |                 | 8.000,000    |                 |                      |                             |                     |                     |
|             |                         |                              |         |                 |                       |                 |              | Painel de Aviso | 5                    |                             |                     |                     |
| N           | Empresa teste           | LEILAO DE BIODIESEL 2        |         | 100             | 4.0 /4.0              | 20,00           | 🛃 Enviar lan | ce 🗸            | 📓 Consultar Históri  | co                          |                     |                     |
| Sub         | bitem                   | Preço Inicial                | C       | Quant. Ir       | nicial                | Quant. Dispon   | ivel         |                 | i A tabela não con   | tém dados                   |                     |                     |
| 000         | 02                      | 1.375,                       | 00      |                 | 1.000,000             |                 |              | 1.000,000       |                      |                             |                     |                     |

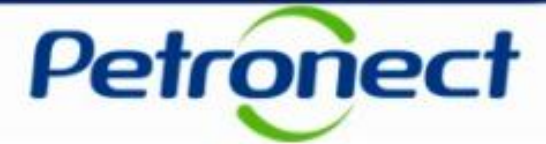

Após clicar no botão, uma janela será exibida listando as mensagens enviadas pelo sistema e as mensagens públicas enviadas pelo Facilitador.

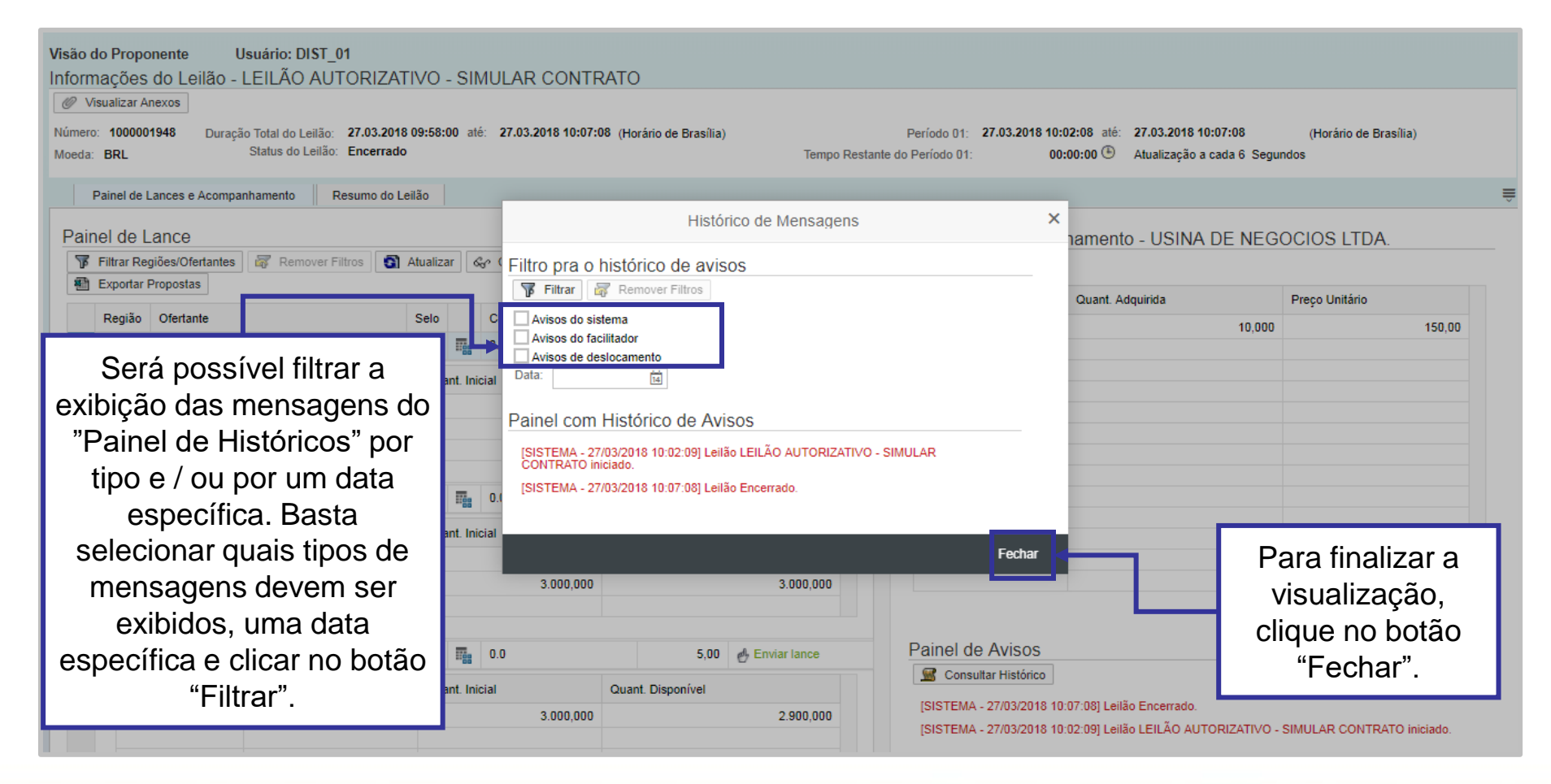

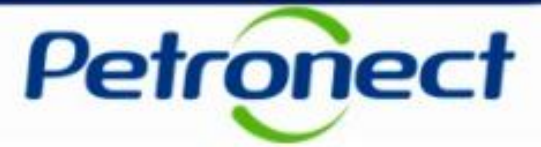

### Índice

I – Como acessar um Leilão

II – Informações básicas

III – Anexos

IV – Painel de Lances

V – Envio de Lances

VI – Prorrogação Automática

VII – Painel de Acompanhamento

VIII – Resumo do Leilão

IX – Painel de Avisos

X – Histórico de Mensagens

### XI – Encerramento do Leilão

XII – Informações Adicionais

XIII – Recomendações

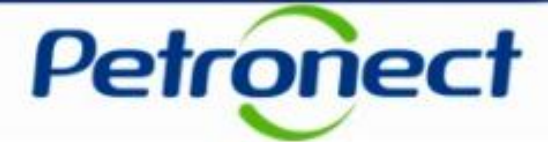

#### Encerramento do Leilão

O encerramento do leilão ocorrerá de forma automática, sem intervenção do Facilitador. O status do Leilão será exibido como "Encerrado". Mensagens serão exibidas no Painel de avisos informando que o Leilão está a 30 min e a 15 min de ser encerrado.

| isuali:     | ões do Leilão<br>zar Anexos                            | - CENÁRIO: OFERT                                           | AP           | P MEI    | NOR QUE 5% C          | ORREÇÃO          | C              |               |                                                                                  |                                                 |                     |
|-------------|--------------------------------------------------------|------------------------------------------------------------|--------------|----------|-----------------------|------------------|----------------|---------------|----------------------------------------------------------------------------------|-------------------------------------------------|---------------------|
| : 10<br>BRI | 00000361 Dura<br>L                                     | ação Total do Leilão: 25.02.20<br>Status do Leilão Encerra | )21 13<br>do | 3:10:00  | até: 25.02.2021 14:16 | 3:45 (Horário de | e Brasília)    | Tempo Restant | Período 03: 25.02.2021 14:05:45 até: 25.02<br>te do Período 03: 00:00:00 () Atua | 2.2021 14:16:45 (H<br>lização a cada 6 Segundos | orário de Brasília) |
| nel de      | e Lances e Acompa                                      | nhamento Resumo do Leilão                                  |              |          |                       |                  |                |               |                                                                                  |                                                 |                     |
| iel c       | le Lance                                               |                                                            |              |          |                       |                  |                |               | Painel de Acompanhamento - Fr                                                    | npresa teste I EII AO                           |                     |
| Filtra      | ar Regiões/Ofertante                                   | es 😽 Remover Filtros                                       | Atu          | ualizar  | & Consultar Posição   | Atual 🥖 D        | eclarar Cota   |               |                                                                                  |                                                 | DE DIODIEOEL        |
| Expo        | ortar Propostas                                        |                                                            |              |          |                       |                  |                |               | Distribuidor                                                                     | Quant, Adquirida                                | Preco Unitário      |
| Reg         | jião Ofertante                                         |                                                            | Selo         | 0        | CFPP (°C) (MAR/ABR    | t) Inc. Mín.     |                | Peq. Prod.    | Empresa teste LEILAO DE BIODIESEL 6                                              | 1.000.000                                       | 1.425.00            |
| со          | Empresa test                                           | te LEILAO DE BIODIESEL 3                                   | 3.0 /3.0     |          | 20,00 🛃 Enviar lance  |                  |                |               |                                                                                  |                                                 |                     |
|             | Subitem                                                | Preço Inicial                                              |              | Quant. I | nicial                | Quant. Dispon    | ível           |               |                                                                                  |                                                 |                     |
|             | 0001                                                   | 1.425,                                                     | 00           |          | 10.000,000            |                  | 9.9            | \$0,000       |                                                                                  |                                                 |                     |
|             | 0002                                                   | 1.435,                                                     | 00           |          | 20.000,000            |                  | 20.00          | 0,000         |                                                                                  |                                                 |                     |
|             | 0003                                                   | 1.440,                                                     | 00           |          | 10.000,000            |                  | 10.00          | 0,000         |                                                                                  |                                                 |                     |
| NE          | Empresa test                                           | te LEILAO DE BIODIESEL 5                                   |              |          | 3.0 /3.0              | 20,00            | 🛃 Enviar lance |               |                                                                                  |                                                 |                     |
|             | Subitem Preço Inicial Quant. Inicial Quant. Disponível |                                                            |              | ível     |                       |                  |                |               |                                                                                  |                                                 |                     |
|             | 0001                                                   | 1.425,                                                     | 00           |          | 12.000,000            |                  | 11.0           | 0,000         |                                                                                  |                                                 |                     |
|             | 0002 1.430,00 12.000,000                               |                                                            | 12.00        | 0,000    |                       |                  |                |               |                                                                                  |                                                 |                     |
|             | 0002                                                   |                                                            |              |          |                       |                  |                |               |                                                                                  |                                                 |                     |

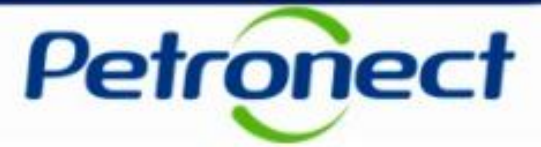

### Índice

#### I – Como acessar um Leilão

II – Informações básicas

III – Anexos

IV – Painel de Lances

V – Envio de Lances

VI – Prorrogação Automática

VII – Painel de Acompanhamento

VIII – Resumo do Leilão

IX – Painel de Avisos

X – Histórico de Mensagens

XI – Encerramento do Leilão

### XII – Informações Adicionais

XIII – Recomendações

## XII. Informações Adicionais

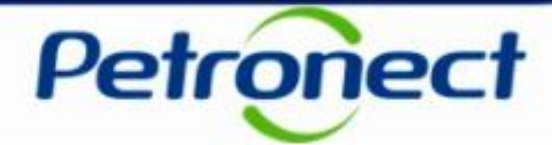

#### Informações adicionais sobre o Leilão

- O sistema não permitirá o envio de lances, que não sejam múltiplos do incremento mínimo estabelecido pela Petrobras. Este incremento é exibido na Linha do Ofertante no Painel de Lances.
- ✓ É premissa vender pelo maior valor independentemente da quantidade ofertada.
- Caso haja ofertas de mesmo valor em um determinado item, tem prioridade na quantidade a ser adquirida o lance que for registrado primeiro. Havendo disponibilidade do item, todos os lances válidos serão considerados.
- <u>IMPORTANTE</u>: No caso da quantidade informada na proposta não estar disponível com o preço ofertado, será emitida mensagem de erro ao proponente e a proposta será rejeitada. Não haverá ajuste pelo sistema na proposta realizada. O proponente deverá encaminhar nova proposta.
- O sistema não aceitará o lance onde a quantidade ofertada for maior do que a capacidade total do item.
- ✓ Os Proponentes terão acesso ao valor dos lances ofertados pelos concorrentes, porém não terão acesso ao nome dos mesmos.

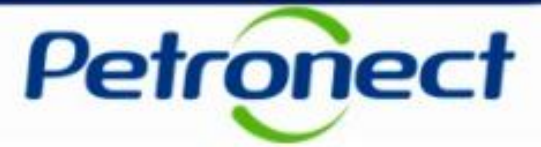

### Índice

#### I – Como acessar um Leilão

II – Informações básicas

III – Anexos

IV – Painel de Lances

V – Envio de Lances

VI – Prorrogação Automática

VII – Painel de Acompanhamento

VIII – Resumo do Leilão

IX – Painel de Avisos

X – Histórico de Mensagens

XI – Encerramento do Leilão

XII – Informações Adicionais

#### XIII – Recomendações – Portaria MME 311/2018

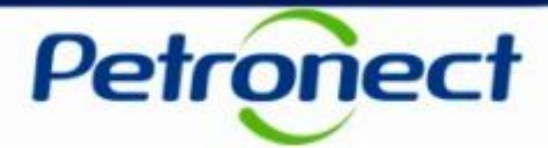

#### Recomendações para um Leilão bem sucedido

- ✓ Acessar o Portal da Petronect e acessar a opção Cotações Eletrônicas/Leilões de Biodiesel, 30 minutos antes da hora marcada para o início do Leilão.
- A fim de melhorar a performance de seu computador, deixe aberta somente a janela da Petronect.
- ✓ Não deixe para enviar seus lances nos últimos minutos do Leilão.
- ✓ Tenha em mãos os telefones exclusivos de acesso direto à Petronect durante o Leilão, recebidos por e-mail momentos antes do Leilão e utilize-os para dúvidas técnicas.

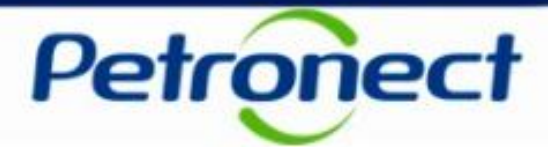

#### Adequação Ferramenta Leilão\_Portaria MME 311-2018

✓ De acordo com Art.8 da Portaria 311/2018, usinas produtoras de Biodiesel serão divididas por grupos, conforme abaixo:

a) Grupo I - fornecedores que se enquadram no critério de produtor de biodiesel de pequeno porte, nos termos definidos no art. 2º do Decreto nº 9.365, de 2018, isto é, que componham o primeiro tercil da população dos produtores de biodiesel detentores do selo "Combustível Social";

b) Grupo II - fornecedores que atendam aos requisitos do art. 5º, incisos I e II, e que se não

enquadram no critério de produtor de biodiesel de pequeno porte; e

c) Grupo III - fornecedores que atendam somente aos requisitos do art. 5º, inciso I.

#### Ou seja, Grupo I – Usinas Pequenas Produtoras com Selo; Grupo II – Usinas Com Selo; Grupo III – Usina sem Selo

 A partir da divisão dos grupos, conforme explicação supracitada o leilão passará a ter três períodos de Negociação, conforme abaixo:

Período de Negociação 1 – Grupo I - Distribuídores só poderão comprar do Grupo I Período de Negociação 2 – Grupos I e II – Distribuídores poderão comprar dos grupos I e II Período de Negociação 3 – Grupos I, II e III – Distribuídores poderão comprar dos Grupos I,II e III (Participação dos Grupos I e II, somente para usinas com volume remanescente das etapas anteriores)

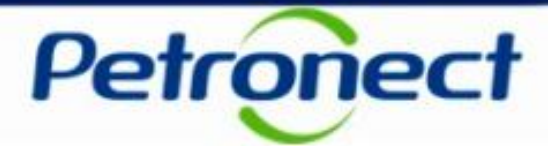

#### Adequação Ferramenta Leilão\_Portaria MME 311-2018

- ✓ Se o volume ofertado pelos pequenos produtores for menor que 5% do total, a fase 3A não será realizada e o leilão seguirá para a etapa de ajuste de preços entre as usinas com selo social.
- $\checkmark$  Se a Fase 3A tiver que ser realizada, o sistema:
- Exibirá para os distribuidores apenas as ofertas dos pequenos produtores;

 O sistema irá somando todo o volume negociado pelas distribuidoras e controlar o quanto representa do total ofertado pelos pequenos produtores. Se atingir valor igual ou superior a 70% a etapa é imediatamente encerrada.

• Neste caso, o sistema vai manter todos os lances válidos; vai permitir que todos os distribuidores participem da fase 3B em diante sem controlar demanda máxima e considerando apenas a limitação dos 25% da etapa 5. Neste caso, o sistema também precisa emitir um informe explicativo: Volume negociado atingiu 70% do volume ofertadopelos pequenos produtores. Etapa encerrada automaticamente conforme Art. XXX daPortaria MME 311/2018. Os lances efetuados permanecem válidos.

• Ao final da Etapa 3A, o sistema deverá liberar relatório com os lances válidos por distribuidor x usina.

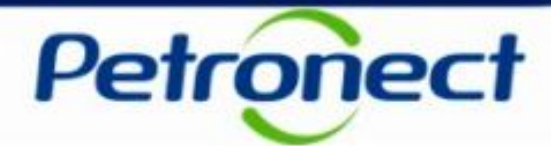

#### Adequação Ferramenta Leilão\_Portaria MME 311-2018

✓ Se os 70% não forem atingidos e fase 3A for finalizada normalmente na prorrogação automática, então apenas os distribuidores que apresentaram oferta na 3A poderão participar da 3B e o sistema terá que controlar a demanda máxima (19x3A), com quadro de aviso na 3B de demanda máxima, saldo e observação sobre a etapa 5.

- Na etapa 5, o sistema deve permitir a participação apenas dos distribuidores que ainda não negociaram todo o volume máximo permitido.
- Para aqueles distribuidores com saldo do volume máximo, o sistema terá que verificar se o volume correspondente a 25% da etapa 3 é menor do que o saldo do volume máximo. Neste caso, deverá permitir a compra até 25%, senão permitir até o limite do saldo.

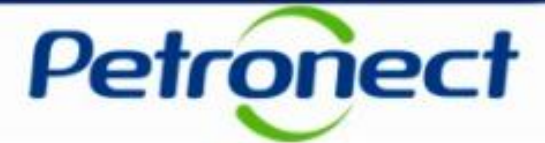

#### Adequação Ferramenta Leilão\_Portaria MME 311-2018

 ✓ Se o volume ofertado pelos pequenos produtores for menor que 5% do total, a fase 3A não será realizada e o segundo Período de Negociação será iniciado ou seja, Etapa 3 Fase A. O sistema irá informar no painel de avisos a mensagem:

| <b>/isão do Proponente</b><br>nformacões do Leilão                         | Usuário: FORN.CAR06<br>- CENÁRIO: OFERTA                        | . PP MENOR QUE 5% C                                                 | ORRECÃO                   | Histórico de Mensagens                                                                                                    | ×                            |
|----------------------------------------------------------------------------|-----------------------------------------------------------------|---------------------------------------------------------------------|---------------------------|----------------------------------------------------------------------------------------------------|------------------------------|
| Visualizar Anexos<br>Número: 1000000361 Dura<br>Moeda: BRL                 | ição Total do Leilão: 25.02.2024<br>Status do Leilão: Encerrado | 1 13:10:00 até: 25.02.2021 14:10<br>p                               | 6:45 (Horário de Brasí)   | Filtro pra o histórico de avisos                                                                                                    | (Horário de Brasília)<br>Jos |
| Painel de Lances e Acompan<br>Painel de Lance                              | nhamento Resumo do Leilão                                       |                                                                     |                           | Avisos do facilitador<br>Avisos de deslocamento<br>Data:                                                                                                    |                              |
| <ul> <li>Filtrar Regiões/Ofertantes</li> <li>Exportar Propostas</li> </ul> | s Remover Filtros                                               | Atualizar Consultar Posição                                         | o Atual 🥜 Declarar        | Painel com Histórico de Avisos<br>[SISTEMA - 25/02/2021 13:35:49] Volume ofertado pelos Produtores de Pequeno Porte                                                                                           | ço Unitário                  |
| CO Empresa teste                                                           | e LEILAO DE BIODIESEL 3                                         | Selo         CFPP (°C) (MAR/ABF           ✓         Image: 3.0 /3.0 | R) Inc. Min.<br>20,00 🕑 E | 25.02.2021 às 13:40:00.<br>I [SISTEMA - 25/02/2021 13:37:33] O período de ajuste será iniciado em 25.02.2021 as<br>13:40:00 e se encerrará em 25.02.2021 as 13:42:00.                                         | 1.425,00                     |
| Subitem 0001                                                               | Preço Inicial<br>1.425,00                                       | Quant. Inicial 10.000,000                                           | Quant. Disponível         | [SISTEMA - 25/02/2021 13:47:57] Lance efetuado com sucesso por Empresa teste<br>LEILAO DE BIODIESEL 6 no(a) Empresa teste LEILAO DE BIODIESEL 3. Quantidade:<br>10.000,000. Preço: 1.425,00.                  |                              |
| 0002                                                                       | 1.435,00                                                        | 20.000,000<br>10.000,000                                            |                           | [SISTEMA - 25/02/2021 13:50:24] Período de negociação em fase de encerramento.<br>[SISTEMA - 25/02/2021 13:50:24] Após 01 minutos sem lances, o período de<br>negociação será fechado.                        |                              |
| NE Empresa teste                                                           | e LEILAO DE BIODIESEL 5                                         | 3.0 /3.0                                                            | 20,00 🛃 E                 | [SISTEMA - 25/02/2021 13:51:24] Período de negociação 02 fechado.<br>[SISTEMA - 25/02/2021 13:51:52] O período de ajuste será iniciado em 25.02.2021 as<br>14:00:00 e se encerrará em 25.02.2021 as 14:03:00. |                              |
| Subitem 0001                                                               | Preço Inicial<br>1.425,00                                       | Quant. Inicial 12.000,000                                           | Quant. Disponível         | [SISTEMA - 25/02/2021 14:12:05] Lance efetuado com sucesso por Empresa teste<br>LEILAO DE BIODIESEL 6 no(a) Empresa teste LEILAO DE BIODIESEL 5. Quantidade:<br>1.000,000. Preço: 1.425,00.                   |                              |
| 0002                                                                       | 1.430,00                                                        | 0 12.000,000<br>0 8.000,000                                         |                           | [SISTEMA - 25/02/2021 14:15:45] Leilão em fase de encerramento.<br>[SISTEMA - 25/02/2021 14:15:45] Após 01 minutos sem lances, o leilão será<br>encerrado.                                                    |                              |
| N Empresa teste                                                            | e LEILAO DE BIODIESEL 2                                         | ✓ 4.0 /4.0                                                          | 20,00 🕑 E                 | Fed                                                                                                    | har                          |
| Subitem 0002                                                               | Preço Inicial<br>1.375,00                                       | Quant. Inicial<br>1.000,000                                         | Quant. Disponível         | 1.000,000                                                                                                    |                              |

**Atenção!** Na situação descrita acima, o Leilão de Biodiesel segue o fluxo, conforme atualmente ou seja, sem "Controle de demanda máxima".

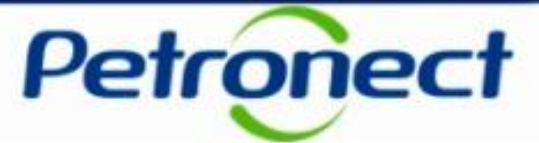

#### Adequação Ferramenta Leilão\_Portaria MME 311-2018

O sistema irá somando todo o volume negociado pelas distribuidoras e controlar o quanto representa do total ofertado pelos pequenos produtores. Se atingir valor igual ou superior a 70% a etapa é imediatamente encerrada. O sistema irá informar no Painel de Avisos a mensagem:

| Informações do Leilão - TESTE                                        | ATINGINDO LIMITE DOS                                 | 5 70%        | Listéries de Massaces                                                                                                    |      |                                               |
|----------------------------------------------------------------------|------------------------------------------------------|--------------|----------------------------------------------------------------------------------------------------|------|-----------------------------------------------|
| 🥟 Visualizar Anexos                                                  |                                                      |              | Historico de Mensagens                                                                                                    | ×    |                                               |
| Número: 1000002082 Duração Total do Leil<br>Moeda: BRL Status do Lei | lão: 13.10.2020 14:50:00 até: 24.<br>ilão: Encerrado | .02.2021 15  | Filtro pra o histórico de avisos                                                                                                    | ^    | 39:11 (Horário de Brasília)<br>ada 6 Segundos |
| Painel de Lances e Acompanhamento                                    | Resumo do Leilão                                     |              | Avisos do sistema                                                                                                    |      |                                               |
|                                                                      |                                                      |              | Avisos de deslocamento                                                                                                    |      |                                               |
| Painel de Lance                                                      |                                                      |              | Data:                                                                                                    |      | na 03                                         |
| Filtrar Regiões/Ofertantes 😽 Rem                                     | nover Filtros 🚮 Atualizar 🖓 C                        | Consultar Po |                                                                                                    |      |                                               |
| Exportar Propostas                                                   |                                                      |              | Painel com Histórico de Avisos                                                                                                    |      |                                               |
| Região Ofertante Selo                                                | CFPP (°C) (OUT/NOV)                                  | Inc. Mín.    | [SISTEMA - 08/10/2020 15:23:04] Lance efetuado com sucesso por Distribuidor de<br>Biodiesel (Teste Leilão) no(a) Usina 02. Quantidade: 5.000.000. Preco: 1.425.00. | ^    | reço Unitário                                 |
| CO Usina 03 🔽 🏢                                                      | 5.0 /5.0                                             | 20           | [SISTEMA - 08/10/2020 15:24:47] Deslocamento de 5.000,000 (M3) no ofertante Usina                                                                                  |      |                                               |
| Subitem Preço Inicia                                                 | ial Quant. Inicial                                   |              | 02.                                                                                                    |      |                                               |
| 0001                                                                 | 1.315,00                                             | 40.000,000   | [SISTEMA - 08/10/2020 15:25:17] Lance efetuado com sucesso por Distribuidor de<br>Biodiesel (Teste Leilão) no(a) Usina 02. Quantidade: 5.000,000. Preço: 1.445,00. |      |                                               |
| 0002                                                                 | 1.335,00                                             | 40.000,000   | [SISTEMA - 08/10/2020 15:26:53] Lance efetuado com sucesso por Distribuidor de                                                                                     |      |                                               |
| 0003                                                                 | 1.345,00                                             | 20.000,000   | [SISTEMA - 08/10/2020 15:27:43] Volume negociado atingiu 70% do volume ofertado<br>pelos Peg. Produtores. Etapa encerrada automaticamente conforme Art. XXX        |      |                                               |
| NE Usina 04                                                          | 5.0 /6.0                                             | 20           | [SISTEMA - 08/10/2020 15:32:41] O período de ajuste será iniciado em 08.10.2020 as 15:45:00 e se encerrará em 08.10.2020 as 16:00:00.                              |      |                                               |
| Subitem Preço Inicia                                                 | ial Quant. Inicial                                   |              | [SISTEMA - 08/10/2020 16:05:49] Leilão TESTE ATINGINDO LIMITE DOS 70%<br>iniciado.                                                                                 |      |                                               |
| 0001                                                                 | 1.515,00                                             | 39.000,000   | [SISTEMA - 08/10/2020_16:17:36] Volume negociado atingiu 70% do volume ofertado                                                                                    |      |                                               |
| 0002                                                                 | 1.525,00                                             | 40.000,000   | pelos Peq. Produtores. Etapa encerrada automaticamente conforme Art. XXX                                                                                           |      |                                               |
| 0003                                                                 | 1.535,00                                             | 20.000,000   | prorrogação automática.                                                                                                    |      |                                               |
| SE Usina 05                                                          | 50/50                                                | 20           | [SISTEMA - 08/10/2020 16:30:00] Em 15 minutos o período de negociação entrará em<br>prorrogação automática.                                                        | • •  |                                               |
| <                                                                    |                                                      | 20           | Fed                                                                                                    | char | ,                                             |

**Atenção!** Na situação descrita acima, o Leilão de Biodiesel segue o fluxo, conforme atualmente ou seja, sem "Controle de demanda máxima".

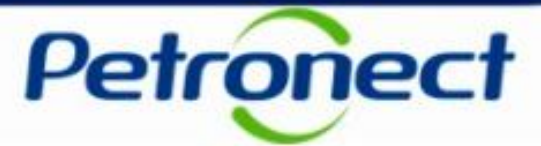

#### Adequação Ferramenta Leilão\_Portaria MME 311-2018

Se os 70% não forem atingidos e fase 3A for finalizada normalmente na prorrogação automática, então apenas os distribuidores que apresentaram oferta na 3A poderão participar da 3B e o sistema terá que controlar a demanda máxima (19x3A), com quadro de aviso na 3B de demanda máxima, saldo e observação sobre a etapa 5.

| Núm | ero: 100( | 0020               |       |               |                | 20               | 20 11:00:00 /Hor  | o de Bracília | Enviar Lance                                                                 | ×                              | (a)            |
|-----|-----------|--------------------|-------|---------------|----------------|------------------|-------------------|---------------|------------------------------------------------------------------------------|--------------------------------|----------------|
| Moe | da: BRL   | Envio              | de    | Lance         | e na Et        | apa 3            | 2011100100 (1101  | de brasilie   | Informe abaixo a quantidade ofert                                            | tada e a cotação para o lance. |                |
|     | Painel de | Lance              |       | ⊦ase          | В.             |                  |                   |               | Utilizar Calculadora.                                                        |                                |                |
|     |           |                    |       |               |                |                  |                   |               | Informe a quantidade para que o sistema calcule o menor preço ofertado por   | ossivel para envio do lance    |                |
| Pa  | ainel de  | e Lance            |       |               |                |                  |                   |               | O Informe o preço ofertado para que o sistema calcule a maior quantidade por | ossivel para o envio do lance  |                |
|     | Filtrar   | Regiões/Ofertantes | 😽 Re  | emover Filtro | s 👩 Atua       | izar 🖧 Consul    | tar Posição Atual | 🥖 Declara     | Ofertante:                                                                   | Usina 02                       |                |
|     | Regiã     | o Ofertante        | Selo  | CFI           | PP (°C) (OUT/N | OV)              | Inc. Mín.         |               | * Quantidade:                                                                | 1.500,000                      |                |
|     | N         | Usina 02           |       |               | 4.0            |                  | 20,00             | A Enviar I    | Preço:                                                                       | 1.465,00                       |                |
|     |           | - 1                | Dense | le isial      |                | Ownerst Judicial |                   | Ownert Disco  |                                                                              | 📰 calcular                     |                |
|     | S         | ubitem             | Preço | Inicial       |                | Quant. Inicial   |                   | Quant. Dispo  | Confirmar envio do lance                                                     |                                |                |
|     | 00        | 001                |       |               | 1.445,00       |                  | 2.500,000         |               |                                                                              |                                |                |
|     | 00        |                    |       |               | 4 460 00       |                  | 3.000,000         |               | () AVISO IMPORTANTE                                                          | <b>←</b>                       |                |
|     | 00        | Calcu              | lo da | a Cald        | ulador         | a:               | 3.000,000         |               | A aquisição na etapa 5 será limitada ao saldo do volume máximo permitido     |                                |                |
|     |           |                    |       |               |                |                  |                   |               | bu a 25% do volume negociado na etapa 3, prevalecendo o menor valor.         | Qu                             | uadro de Aviso |
|     | S         |                    | _     | _             | _              |                  | 20,00             | 🛃 Enviar I    |                                                                              |                                |                |
|     | S         | Volume             | máx   | ximo          | Permit         | do;              |                   | Quant. Dispo  | Mahuna mérima namilida naza nanasiania na sadama:                            | 400.000                        |                |
|     | 0         | Saldo d            | do Vo | olume         | e máxir        | no:              | 2 500 000         |               | Saldo do voluma mávimo:                                                      | 95.000                         |                |
|     | 0         | Saldan             | ormi  | itido r       | a oton         | o 5:             | 2.000,000         |               | Na atana 3, 35% da valuma da tatal nasaciada :                               | 5,000                          |                |
|     | 0         | Saluo p            | enni  |               | a elap         | a 5,             | 3.000,000         |               | va etapa 3, 25% do volume do total negociado .                               | 5,000                          |                |
|     | 00        | 1                  |       |               |                |                  | 2.000,000         |               |                                                                              |                                |                |
|     |           |                    |       |               |                |                  |                   |               |                                                                              | Enviar Lance Fechar            |                |

**Atenção!** Na situação descrita acima, a partir da Etapa 3 Fase B, o sistema irá controlar a demanda máxima a cada lance enviado pelo Distribuidor. Caso distribuidor declare cota, a cota declarada não poderá ser maior que o "Saldo máximo" pois, o sitema irá criticar.

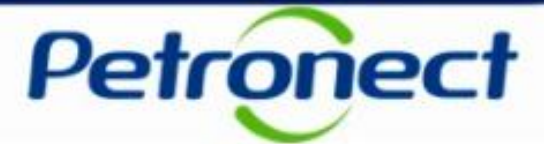

#### Adequação Ferramenta Leilão\_Portaria MME 311-2018

Na etapa 5, o sistema deve permitir a participação apenas dos distribuidores que ainda não negociaram todo o volume máximo permitido.

Para aqueles distribuidores com saldo do volume máximo, o sistema terá que verificar se o volume correspondente a 25% da etapa 3 é menor do que o saldo do volume máximo. Neste caso, deverá permitir a compra até 25%, senão permitir até o limite do saldo.

| Vúmero: 1                           | 1000000360 Dura                                                                | ação Total do Leilão: <b>11.02.20</b> 2<br>Statu <mark>o do Leilão: Auro</mark> | Enviar Lance<br>Informe abaixo a quantidade ofertada e a cota                                                                                                    | ção para o lance.                                | 1:03 até:<br>5:49 🕒 | <b>11.02.2021 23:51:03</b><br>Atualização a cada 6 S | (Horário de Bras ^<br>Segundos |
|-------------------------------------|--------------------------------------------------------------------------------|---------------------------------------------------------------------------------|----------------------------------------------------------------------------------------------------|--------------------------------------------------|---------------------|------------------------------------------------------|--------------------------------|
| Envio de Lance na Etapa :<br>Painel | de Lance                                                                       | anhamento Resumo do Leila                                                       | <ul> <li>Utilizar Calculadora.</li> <li>Informe a quantidade para que o sistema calcule o menor preço ofertado possivel para e</li> </ul>                                                                                                    | nvio do lance                                    | mento -             | Empresa teste I                                      | LEILAO DE BIODI                |
| 下译 Filt<br>種 Exp<br>Ref             | ar Regiões/Ofertantes 🐺 Remover Filtros 🧃<br>ortar Propostas<br>plão Ofertante |                                                                                 | Informe o preço ofertado para que o sistema calcule a maior quantidade possivel para o     Ofertante: Empresa teste LEILAC     * Quantidade:                                                                                                    | envio do lance<br>D DE BIODIESEL 5<br>20.000,000 | Jant. Adquir        | irida<br>11.000.000                                  | Preço Unitário                 |
| NE<br>Sub<br>OOO                    | NE Empresa teste LEILAO DE BIODIESEL 5 Subitem Preço Inicial 0001 1.525.0      |                                                                                 | Preço:<br>✔ Confirmar envio do lance.                                                                                                    | 1.525,00                                         |                     |                                                      |                                |
|                                     | Empresa tes                                                                    | ste LEILAO DE BIODIESEL 2                                                       | AVISO IMPORTANTE<br>o Volume adquirido na fase 3A representará 5% do total negociado pelo distribuidor no<br>Leilão conforme Portaria MME 311/18, Art. 10, inciso IX.<br>o Aquisição na etapa 5 limitada ao saldo do volume máximo permitido ou a 25% do volume<br>negociado na etapa 3, prevalecendo o menor valor. |                                                  |                     |                                                      |                                |
|                                     | Subitem<br>0001                                                                | Preço Inicial<br>1.535,00                                                       | Volume máximo permitido para negociação no certame:<br>Saldo do volume máximo:<br>Na etapa 5, saldo equivalente a 25% do volume negociado na etapa 3:                                                                                                    | 100.000,000<br>20.000,000<br>20.000,000          |                     |                                                      |                                |
| <                                   |                                                                                |                                                                                 | Enviar La                                                                                                    | ance Fechar                                      |                     |                                                      | > ×                            |

**Atenção!** Na situação descrita acima o sistema continuará controlando a demanda máxima a cada lance enviado pelo Distribuidor. Caso distribuidor declare cota, a cota declarada não poderá ser maior que o "Saldo máximo" pois, o sitema irá criticar.

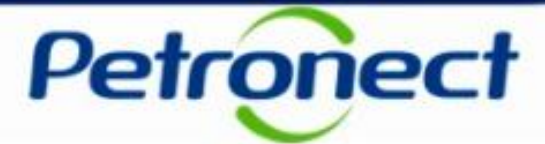

#### Adequação Ferramenta Leilão\_Portaria MME 311-2018

Na etapa 5, se o distribuidor comprar a demanda máxima e tentar enviar um próximo lance o sistema irá bloquear, ao clicar em "Enviar Lance". O sistema irá informar no painel de avisos a mensagem:

|                                                                                                    |                       | dan a a ann Wida a an | e equipie <sup>®</sup> e disside Neve Is |         | -4       | a fuel e e heurostatur | na da ele ce de |                   |           |         |                |            |              |        |               |               |         |                | ^    |
|----------------------------------------------------------------------------------------------------|-----------------------|-----------------------|------------------------------------------|---------|----------|------------------------|-----------------|-------------------|-----------|---------|----------------|------------|--------------|--------|---------------|---------------|---------|----------------|------|
| e volun                                                                                                    | ne max                | amo permitido para    | a aquisição atingido. Novo la            | nce se  | ra pos   | ssivel se nouver volur | ne deslocado.   | _                 |           |         |                |            |              |        |               |               |         |                | -    |
| isão d                                                                                                    | o Pro                 | ponente               | Usuário: FORN.CAR07                      |         |          |                        |                 | _                 |           |         |                |            |              |        |               |               |         |                |      |
|                                                                                                    |                       | - de l ellão          |                                          |         |          |                        |                 |                   |           |         |                |            |              |        |               |               |         |                |      |
| nform                                                                                                    | açoe                  | s do Leilao -         | TESTE CAPACIDA                           | DEI     | MAX      | IMA                    |                 |                   |           |         |                |            |              |        |               |               |         |                |      |
| Ø Vis                                                                                                    | ualizar               | Anexos                |                                          |         |          |                        |                 |                   |           |         |                |            |              |        |               |               |         |                |      |
| 12 march                                                                                                    | 4000                  | 0000000               | 5 - Talal da Laŭŝa, <b>44 00 00</b>      |         | 42-00    | -16. 44.00.0004.00     |                 | 1. I. B           |           |         | Devie de 00.   | 44 00 000  | 4 22-24-02   |        |               | 0.54.00       |         |                |      |
| vumero.                                                                                                    | 1000                  | 1000360 Duraça        | ototal do Leilão: 11.02.20               | 21 22   | 42:00    | ate: 11.02.2021 2.     | 3:51:03 (Horai  | no de Brasilia)   | _         |         | Periodo U3:    | 11.02.202  | 1 23:31:03 8 | ate: 1 | 11.02.2021 2  | 23:51:03      | . ()    | Horario de Bra | as   |
| /loeda:                                                                                                    | BRL                   |                       | Status do Leilao: Ativo                  |         |          |                        |                 |                   | Tempo F   | estante | do Período 03: |            | 00:14:27     | 🕒 A    | Atualização a | a cada 6 Seg  | gundos  |                |      |
|                                                                                                    |                       |                       |                                          |         |          |                        |                 |                   |           |         |                |            |              |        |               |               |         |                |      |
| Pair                                                                                                    | nel de l              | Lances e Acompan      | nhamento Resumo do Leil                  | ão      |          |                        |                 |                   |           |         |                |            |              |        |               |               |         |                |      |
|                                                                                                    |                       |                       |                                          |         |          |                        |                 |                   |           |         |                |            |              |        |               |               |         |                |      |
| Paine                                                                                                    | el de                 | Lance                 |                                          |         |          |                        |                 |                   |           |         | Painel de /    | Acompa     | nhamen       | to - E | Empresa       | a teste LE    | EILAO   | DE BIOD        | 21   |
|                                                                                                    | Filtrar F             | Regiões/Ofertantes    | Remover Filtros                          | Atu     | alizar   | Consultar Por          | sicão Atual     | Declarar Cota     |           |         | i antoi ao i   | teempe     |              |        | amprood       |               |         | DEDIOL         | -    |
| and the second second s | Exporta               | r Propostas           |                                          |         | CITE CIT | og. consumer o         | Sigue rituali   | proceeding of the |           |         |                |            |              |        |               |               |         |                |      |
|                                                                                                    | Lingrania             | in the postable       |                                          |         |          |                        |                 |                   |           |         | Distribuidor   |            |              |        | 0             | Quant. Adquir | ida     | Preço Unitá    | iric |
|                                                                                                    | Regiã                 | o Ofertante           |                                          | Selo    |          | CFPP (°C) (MAR/AB      | R) Inc. Mín.    |                   | Peq. Prod |         |                |            |              |        |               | 11 (          | 000 000 | 1              | 52   |
|                                                                                                    | NE                    | Empresa teste         | LEILAO DE RIODIESEL 5                    |         |          | 50/50                  | 20.00           | A Enviar lance    |           |         |                |            |              |        |               |               |         |                | 16   |
|                                                                                                    |                       | Emproductore          | ELENO DE DIODIEGEE O                     |         |          | 0.010.0                | 20,00           | C cinta tanco     |           |         | Empresa tes    | ste LEILAO | DE BIODIES   | EL 7   |               | 20.0          | 000,000 | 1.5            | 52   |
|                                                                                                    | Subitem Preço Inicial |                       | Qu                                       | ant. In | icial    | Quant. Dispo           | nível           |                   |           |         |                |            |              |        |               |               |         |                |      |
|                                                                                                    | 0001                  |                       | 1.525.00                                 |         |          | 32,000,000             |                 | 1.00              | 1,000,000 |         |                |            |              |        |               |               |         |                |      |
|                                                                                                    |                       |                       |                                          |         |          |                        |                 |                   | -,        |         |                |            |              |        |               |               |         |                |      |
|                                                                                                    |                       |                       |                                          |         |          |                        |                 |                   |           |         |                |            |              |        |               |               |         |                |      |
|                                                                                                    |                       |                       |                                          |         |          |                        |                 |                   |           |         |                |            |              |        |               |               |         |                |      |
|                                                                                                    |                       |                       |                                          |         | -        |                        |                 |                   |           |         |                |            |              |        |               |               |         |                |      |

Atenção! Caso o distribuidor seja deslocado, poderá enviar novos lances.

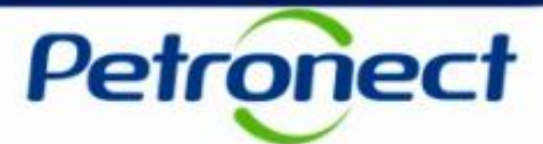

#### Adequação Ferramenta Leilão\_Portaria MME 311-2018

Exemplos de situações que podem ocorrer na etapa 5:

| Volur                            | Volume Negociado  |                                                                                                    | Demanda Máxima<br>(DM)                                                                                                 |                                                                                                    | Exemplo 2                                                                                                    |                                                                                                    | e Negociado                                                                                                    | Demanda Máxima<br>(DM)                                                                                                    |
|----------------------------------|-------------------|----------------------------------------------------------------------------------------------------|----------------------------------------------------------------------------------------------------|----------------------------------------------------------------------------------------------------|----------------------------------------------------------------------------------------------------|----------------------------------------------------------------------------------------------------|----------------------------------------------------------------------------------------------------|----------------------------------------------------------------------------------------------------|
| 45m3                             |                   | mínimo de 5%:                                                                                                    |                                                                                                    | Fase 3                                                                                                    | A:                                                                                                    | 45m3                                                                                                    |                                                                                                    | mínimo de 5%:                                                                                                    |
|                                  | 855m <sup>5</sup> |                                                                                                    | Saldo DM: 0                                                                                                    |                                                                                                    | B:                                                                                                    | 500m <sup>s</sup>                                                                                                    |                                                                                                    | Saldo DM: 355m <sup>3</sup>                                                                                                    |
| Volume liberado para<br>lance: 0 |                   | Dema<br>900n                                                                                                    | nda máxima<br>n <sup>s</sup> atingida.                                                                                 | Etapa 5:                                                                                                    |                                                                                                    | Volume liberado para<br>lance: 136,25m <sup>5</sup>                                                                                                    |                                                                                                    | 25% da etapa 3 <<br>Saldo DM                                                                                                    |
| Exemplo                          |                   |                                                                                                    | Volume Nego                                                                                                    | ciado                                                                                                    | Demanda Má<br>(DM)                                                                                                    | kima                                                                                                    |                                                                                                    |                                                                                                    |
|                                  | Fase 3A:          | ase 3A:                                                                                                    |                                                                                                    |                                                                                                    | mínimo de 5%:                                                                                                    | 900m³                                                                                                    |                                                                                                    |                                                                                                    |
| Fase 3B:<br>Etapa 5:             |                   |                                                                                                    | 800m³                                                                                                    |                                                                                                    | Saldo DM: 4                                                                                                    | 5m <sup>s</sup>                                                                                                    |                                                                                                    |                                                                                                    |
|                                  |                   |                                                                                                    | Volume liberad<br>lance: 45n                                                                                           | lo para<br>nº                                                                                                    | 25% seria 211,25m³ o<br>que ultrapassa a DM                                                                                                    |                                                                                                    |                                                                                                    |                                                                                                    |
|                                  | Volum             | Volume Negociado<br>45m3<br>855m <sup>3</sup><br>Volume liberado para<br>lance: 0<br>Exemplo<br>Fase 3A:<br>Fase 3B:<br>Etapa 5: | Volume Negociado<br>45m3 mín<br>855m³ Sal<br>Volume liberado para<br>Jance: 0 900n<br>Fase 3A:<br>Fase 3B:<br>Etapa 5: | Volume Negociado     Demanda Máxima<br>(DM)       45m3     mínimo de 5%:<br>900m³       855m³     Saldo DM: 0       Volume liberado para<br>lance: 0     Demanda máxima<br>900m³ atingida.       Exemplo 3       Volume Nego       Fase 3A:     45m3       Fase 3B:     800m³       Etapa 5:     Volume liberado<br>lance: 45m | Volume Negociado     Demanda Máxima<br>(DM)     Asima<br>(DM)       45m3     mínimo de 5%:<br>900m³     Fase 3       855m³     Saldo DM: 0     Fase 3       Volume liberado para<br>lance: 0     Demanda máxima<br>900m³ atingida.     Fase 3       Volume Negociado       Fase 3A:       Yolume Negociado       Fase 3A:       Yolume Negociado       Fase 3A:       Yolume Negociado       Fase 3A:       Yolume Negociado       Fase 3B:       Etapa 5:       Volume liberado para<br>lance: 45m³ | Volume Negociado     Demanda Máxima<br>(DM)     Exemplo 2       45m3     mínimo de 5%:<br>900m³     Fase 3A:       855m³     Saldo DM: 0     Fase 3B:       Volume liberado para<br>lance: 0     Demanda máxima<br>900m³ atingida.     Fase 3B:       Exemplo 3     Volume Negociado     Demanda Máxima<br>6(DM)       Fase 3A:     45m3     Demanda Máxima<br>900m³ atingida.       Fase 3A:     45m3     Minimo de 5%:<br>5aldo DM: 4       Fase 3B:     800m³     Saldo DM: 4       Etapa 5:     Volume liberado para<br>lance: 45m³     25% seria 211,2<br>que ultrapassa | Volume NegociadoDemanda Máxima<br>(DM)Exemplo 2Volume<br>Volume45m3mínimo de 5%:<br>900m³Fase 3A:Fase 3A:Volume<br>Fase 3B:Volume<br>Iance: 0Volume liberado para<br>lance: 0Demanda máxima<br>900m³ atingida.Fase 3B:Volume<br>Iance: 1Volume<br>Volume<br>Iance: 1Exemplo 3Volume NegociadoDemanda Máxima<br>(DM)Demanda Máxima<br>Iance: 1Fase 3A:45m3Oemanda Máxima<br>(DM)Máxima<br>Iance: 1Fase 3B:45m3Saldo DM: 45m³Fase 3B:800m³Saldo DM: 45m³Fase 3B:Volume liberado para<br>Iance: 45m³Saldo DM: 45m³ | Volume NegociadoDemanda Máxima<br>(DM)Exemplo 2Volume Negociado45m3mínimo de 5%:<br>900m³Fase 3A:45m3855m³Saldo DM: 0Fase 3B:500m³Volume liberado para<br>lance: 0Demanda máxima<br>900m³ atingida.Fase 3B:Volume liberado para<br>lance: 136,25m³Exemplo 3Volume NegociadoDemanda Máxima<br>(DM)Demanda Máxima<br>lance: 136,25m³Fase 3A:45m3Demanda Máxima<br>(DM)Fase 3A:45m3 |

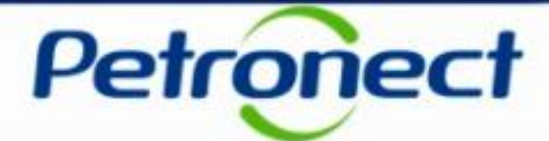

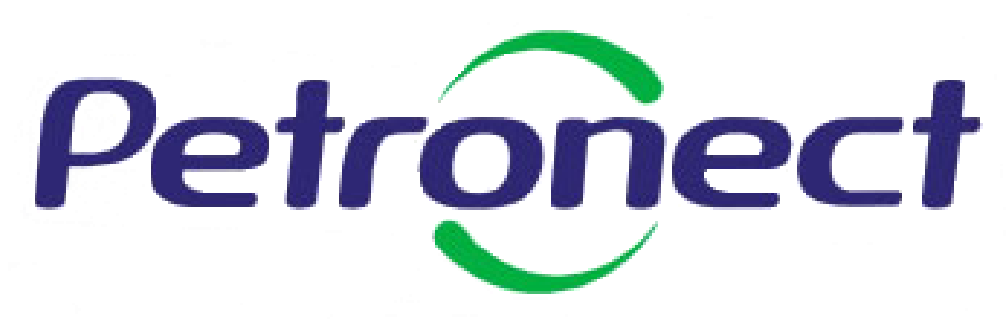

Agilidade . Conformidade . Simplicidade

www.petronect.com.br

Verifique em nosso Portal os canais de atendimento específicos que a Petronect disponibiliza para Fornecedores e para Usuários do Grupo Petrobras.